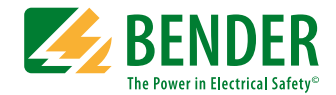

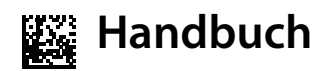

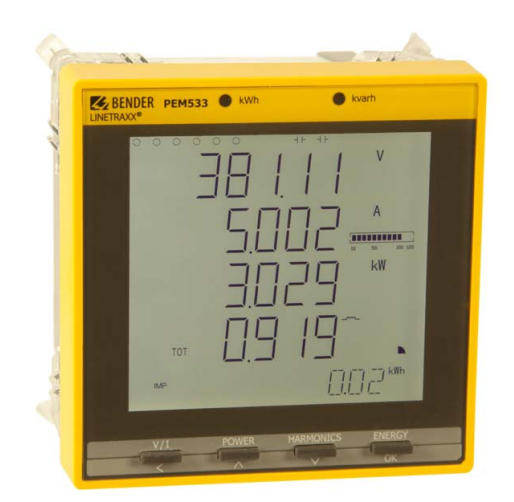

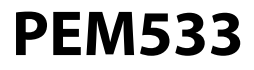

Universalmessgerät Softwareversion 2.00.XX

B 9310 0533 B 9310 0534 B 9310 0535 B 9310 0536

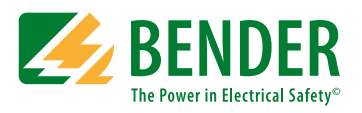

Bender GmbH & Co. KG Londorfer Str. 65 • 35305 Grünberg • Germany Postfach 1161 • 35301 Grünberg • Germany

Tel.: +49 6401 807-0 Fax: +49 6401 807-259

E-Mail: info@bender.de www.bender.de © Bender GmbH & Co. KG

Alle Rechte vorbehalten. Nachdruck nur mit Genehmigung des Herausgebers. Änderungen vorbehalten!

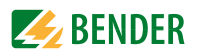

# Inhaltsverzeichnis

| 1. | Dies  | e Dokumentation effektiv nutzen                         | 7  |
|----|-------|---------------------------------------------------------|----|
|    | 1.1   | Hinweise zur Benutzung                                  | 7  |
|    | 1.2   | Technische Unterstützung: Service und Support           | 7  |
|    | 1.3   | Schulungen                                              | 9  |
|    | 1.4   | Lieferbedingungen, Garantie, Gewährleistung und Haftung | 9  |
| 2. | Sich  | erheit                                                  | 11 |
|    | 2.1   | Bestimmungsgemäße Verwendung                            | 11 |
|    | 2.2   | Qualifiziertes Personal                                 | 11 |
|    | 2.3   | Sicherheitshinweise allgemein                           | 11 |
| 3. | Gerä  | tebeschreibung                                          | 13 |
|    | 3.1   | Einsatzbereich                                          | 13 |
|    | 3.2   | Gerätemerkmale                                          | 13 |
|    | 3.3   | Versionen                                               | 14 |
|    | 3.3.1 | PEM533                                                  | 14 |
|    | 3.3.2 | PEM533-251                                              | 14 |
|    | 3.4   | Anwendungsbeispiel                                      | 15 |
|    | 3.5   | Funktionsbeschreibung                                   | 15 |
|    | 3.6   | Front- und Rückansicht                                  | 16 |
| 4. | Mon   | tage und Anschluss                                      | 17 |
|    | 4.1   | Projektierung                                           | 17 |
|    | 4.2   | Sicherheitshinweise                                     | 17 |
|    | 4.3   | Das Gerät montieren                                     | 17 |
|    | 4.3.1 | Maßbilder                                               | 17 |
|    | 4.3.2 | Fronttafeleinbau                                        | 18 |
|    | 4.4   | Das Gerät anschließen                                   | 18 |
|    | 4.4.1 | Sicherheitshinweise                                     | 19 |

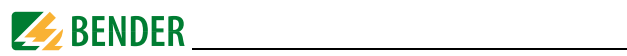

|    | 4.4.2                                                                                                    | Vorsicherungen 19                                                                                                    |
|----|----------------------------------------------------------------------------------------------------|----------------------------------------------------------------------------------------------------|
|    | 4.4.3                                                                                                    | Anschluss Messstromwandler 19                                                                                                    |
|    | 4.5                                                                                                    | Hinweise zum Anschluss 19                                                                                                    |
|    | 4.6                                                                                                    | Anschlussbild 19                                                                                                    |
|    | 4.7                                                                                                    | Anschlussschemata Spannungseingänge 21                                                                                                    |
|    | 4.7.1                                                                                                    | Dreiphasen-4-Leitersysteme (TN-, TT-, IT-Systeme) 21                                                                                                    |
|    | 4.7.2                                                                                                    | Dreiphasen-3-Leitersystem 21                                                                                                    |
|    | 4.7.3                                                                                                    | Anschluss über Spannungswandler 22                                                                                                    |
|    | 4.8                                                                                                    | Digitale Eingänge 22                                                                                                    |
|    | 4.9                                                                                                    | Digitale Ausgänge 22                                                                                                    |
| 5. | Inbe                                                                                                    | triebnahme                                                                                                    |
|    | 5.1                                                                                                    | Ordnungsgemäßen Anschluss prüfen 23                                                                                                    |
|    | 5.2                                                                                                    | Vor dem Einschalten                                                                                                    |
|    | 5.3                                                                                                    | Einschalten                                                                                                    |
|    | 5.4                                                                                                    | System                                                                                                    |
|    |                                                                                                    |                                                                                                    |
| 6. | Bedi                                                                                                    | enen 25                                                                                                    |
| 6. | <b>Bedi</b><br>6.1                                                                                          | enen                                                                                                    |
| 6. | <b>Bedi</b><br>6.1<br>6.2                                                                                   | enen                                                                                                    |
| 6. | <b>Bedi</b><br>6.1<br>6.2<br>6.3                                                                            | enen25Bedienelemente kennenlernen25Test LC-Display26Standarddisplayanzeigen kennenlernen26                                                                                                    |
| 6. | <b>Bedi</b><br>6.1<br>6.2<br>6.3<br>6.4                                                                     | enen25Bedienelemente kennenlernen25Test LC-Display26Standarddisplayanzeigen kennenlernen26Leistungs- und Strombedarfe (Demand Display)28                                                                                                    |
| 6. | <b>Bedi</b><br>6.1<br>6.2<br>6.3<br>6.4<br>6.5                                                              | enen25Bedienelemente kennenlernen25Test LC-Display26Standarddisplayanzeigen kennenlernen26Leistungs- und Strombedarfe (Demand Display)28LED-Anzeige29                                                                                                    |
| 6. | Bedi<br>6.1<br>6.2<br>6.3<br>6.4<br>6.5<br>6.6                                                              | enen25Bedienelemente kennenlernen25Test LC-Display26Standarddisplayanzeigen kennenlernen26Leistungs- und Strombedarfe (Demand Display)28LED-Anzeige29Standardanzeige30                                                                                                    |
| 6. | Bedi<br>6.1<br>6.2<br>6.3<br>6.4<br>6.5<br>6.6<br>6.7                                                       | enen25Bedienelemente kennenlernen25Test LC-Display26Standarddisplayanzeigen kennenlernen26Leistungs- und Strombedarfe (Demand Display)28LED-Anzeige29Standardanzeige30Datenanzeige30                                                                                                    |
| 6. | Bedi<br>6.1<br>6.2<br>6.3<br>6.4<br>6.5<br>6.6<br>6.7<br>6.7.1                                              | enen25Bedienelemente kennenlernen25Test LC-Display26Standarddisplayanzeigen kennenlernen26Leistungs- und Strombedarfe (Demand Display)28LED-Anzeige29Standardanzeige30Datenanzeige30Taster "V/I"31                                                                                                    |
| 6. | Bedi<br>6.1<br>6.2<br>6.3<br>6.4<br>6.5<br>6.6<br>6.7<br>6.7.1<br>6.7.2                                     | enen25Bedienelemente kennenlernen25Test LC-Display26Standarddisplayanzeigen kennenlernen26Leistungs- und Strombedarfe (Demand Display)28LED-Anzeige29Standardanzeige30Datenanzeige30Taster "V/I"31Taster "POWER"33                                                                                                    |
| 6. | Bedi<br>6.1<br>6.2<br>6.3<br>6.4<br>6.5<br>6.6<br>6.7<br>6.7.1<br>6.7.2<br>6.7.3                            | enen25Bedienelemente kennenlernen25Test LC-Display26Standarddisplayanzeigen kennenlernen26Leistungs- und Strombedarfe (Demand Display)28LED-Anzeige29Standardanzeige30Datenanzeige30Taster "V/I"31Taster "HARMONICS"34                                                                                                    |
| 6. | Bedi<br>6.1<br>6.2<br>6.3<br>6.4<br>6.5<br>6.7<br>6.7.1<br>6.7.2<br>6.7.3<br>6.7.4                          | enen25Bedienelemente kennenlernen25Test LC-Display26Standarddisplayanzeigen kennenlernen26Leistungs- und Strombedarfe (Demand Display)28LED-Anzeige29Standardanzeige30Datenanzeige30Taster "V/I"31Taster "POWER"33Taster "HARMONICS"34Taster "ENERGY"36                                                                                       |
| 6. | Bedi<br>6.1<br>6.2<br>6.3<br>6.4<br>6.5<br>6.6<br>6.7<br>6.7.1<br>6.7.2<br>6.7.3<br>6.7.4<br>6.8            | enen25Bedienelemente kennenlernen25Test LC-Display26Standarddisplayanzeigen kennenlernen26Leistungs- und Strombedarfe (Demand Display)28LED-Anzeige29Standardanzeige30Datenanzeige30Taster "V/I"31Taster "POWER"33Taster "HARMONICS"34Taster "ENERGY"36Setup über Taster am Gerät36                                                           |
| 6. | Bedi<br>6.1<br>6.2<br>6.3<br>6.4<br>6.5<br>6.6<br>6.7<br>6.7.1<br>6.7.2<br>6.7.3<br>6.7.4<br>6.8<br>6.8.1   | enen25Bedienelemente kennenlernen25Test LC-Display26Standarddisplayanzeigen kennenlernen26Leistungs- und Strombedarfe (Demand Display)28LED-Anzeige29Standardanzeige30Datenanzeige30Taster "V/I"31Taster "POWER"33Taster "ENERGY"36Setup über Taster am Gerät36Setup: Bedeutung der Taster36                                                  |
| 6. | Bedi<br>6.1<br>6.2<br>6.3<br>6.4<br>6.5<br>6.7<br>6.7.1<br>6.7.2<br>6.7.3<br>6.7.4<br>6.8<br>6.8.1<br>6.8.2 | enen25Bedienelemente kennenlernen25Test LC-Display26Standarddisplayanzeigen kennenlernen26Leistungs- und Strombedarfe (Demand Display)28LED-Anzeige29Standardanzeige30Datenanzeige30Taster "V/I"31Taster "POWER"33Taster "ENERGY"34Taster "ENERGY"36Setup über Taster am Gerät36Setup: Bedeutung der Taster36Setup: Übersichtsdiagramm Menü36 |

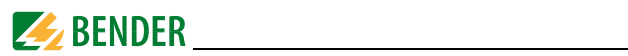

|    | 6.10  | Konfigurationsbeispiel:<br>Einstellung Messstromwandler | . 43 |
|----|-------|---------------------------------------------------------|------|
| 7. | Anw   | endung / Ein- und Ausgänge                              | 45   |
|    | 7.1   | Digitale Eingänge                                       | . 45 |
|    | 7.2   | Digitale Ausgänge                                       | . 45 |
|    | 7.3   | Anzeige Energy Pulsing                                  | . 45 |
|    | 7.4   | Leistung und Energie                                    | . 45 |
|    | 7.4.1 | Phasenwinkel von Spannung und Strom                     | . 45 |
|    | 7.4.2 | Energie                                                 | . 46 |
|    | 7.4.3 | Bedarf (Demand DMD)                                     | . 46 |
|    | 7.5   | Setpoints                                               | . 47 |
|    | 7.5.1 | Steuer-Setpoints                                        | . 47 |
|    | 7.5.2 | Setpoints der digitalen Ein- und Ausgänge (DI-Setpoint) | . 49 |
|    | 7.6   | Speicher                                                | . 49 |
|    | 7.6.1 | Speicher Spitzenbedarf (Peak demand)                    | . 49 |
|    | 7.6.2 | Speicher Max- und Min-Werte                             | . 49 |
|    | 7.6.3 | Ereignisspeicher (SOE-Log)                              | . 51 |
|    | 7.7   | Power Quality                                           | . 51 |
|    | 7.7.1 | Harmonische Verzerrung                                  | 51   |
|    | 7.7.2 | Unsymmetrie                                             | . 52 |
| 8. | Mod   | bus Register Übersicht                                  | 53   |
|    | 8.1   | Basis-Messwerte                                         | . 53 |
|    | 8.2   | Energie-Messung                                         | . 56 |
|    | 8.3   | Oberschwingungs-Messung                                 | . 57 |
|    | 8.4   | Bedarf                                                  | . 58 |
|    | 8.5   | Extremwerte während Bedarfsmessungszeitfenster          | . 59 |
|    | 8.5.1 | Maximalwerte Bedarf                                     | . 59 |
|    | 8.5.2 | Minimalwerte Bedarf                                     | . 61 |
|    | 8.6   | Spitzenbedarf                                           | 62   |
|    | 8.6.1 | Spitzenbedarf Aktueller Monat                           | 62   |
|    | 8.6.2 | Spitzenbedarf Vormonat                                  | 62   |
|    | 8.7   | Speicher Maximal-/Minimalwerte (Max/Min-Log)            | 63   |

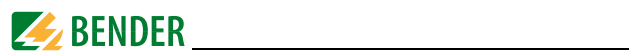

|    | 8.7.1    | Maximalwerte aktueller Monat            | 63 |  |
|----|----------|-----------------------------------------|----|--|
|    | 8.7.2    | Minimalwerte aktueller Monat            | 64 |  |
|    | 8.7.3    | Maximalwerte Vormonat                   | 66 |  |
|    | 8.7.4    | Minimalwerte Vormonat                   | 67 |  |
|    | 8.8      | Setup Parameter                         | 69 |  |
|    | 8.8.1    | Datenstruktur Setpoints Digitaleingänge |    |  |
|    |          | (Register 6046, 6047 und 6048)          | 71 |  |
|    | 8.9      | Ereignisspeicher (SOE-Log)              | 74 |  |
|    | 8.10     | Zeiteinstellung                         | 80 |  |
|    | 8.11     | Steuerung der Ausgänge DOx              | 80 |  |
|    | 8.12     | Information Universalmessgerät          | 81 |  |
|    |          |                                         |    |  |
| 9. | Tech     | nische Daten                            | 83 |  |
|    | 9.1      | Normen und Zulassungen                  | 84 |  |
|    | 9.2      | Bestellinformationen                    | 85 |  |
| IN | INDEX 87 |                                         |    |  |

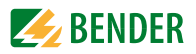

# 1. Diese Dokumentation effektiv nutzen

### 1.1 Hinweise zur Benutzung

Dieses Bedienungshandbuch richtet sich an Installateure und Nutzer des Geräts und muss stets in unmittelbarer Nähe des Geräts aufbewahrt werden.

Um Ihnen das Verständnis und das Wiederfinden bestimmter Textstellen und Hinweise im Handbuch zu erleichtern, sind wichtige Hinweise und Informationen mit Symbolen gekennzeichnet. Die folgenden Beispiele erklären die Bedeutung dieser Symbole::

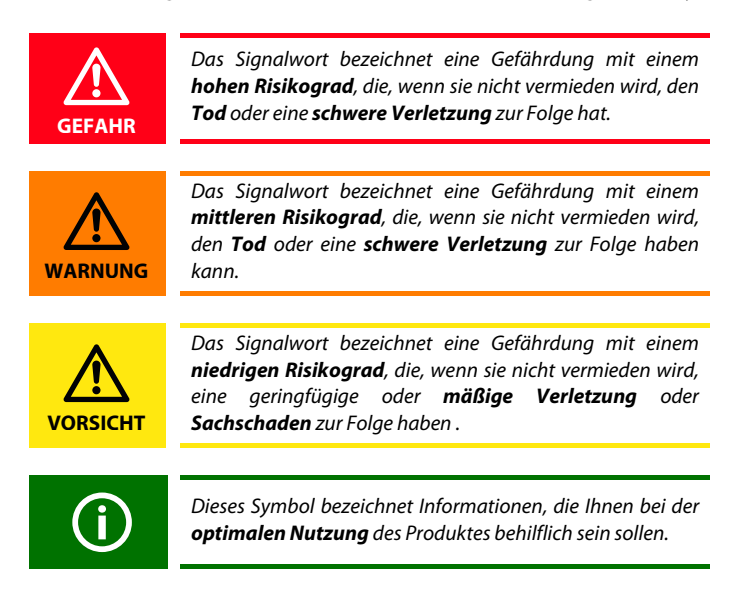

Diese Bedienungsanleitung wurde mit größtmöglicher Sorgfalt erstellt. Dennoch sind Fehler und Irrtümer nicht vollständig auszuschließen. Die Bender-Gesellschaften übernehmen keinerlei Haftung für Personen- oder Sachschäden, die sich aus Fehlern oder Irrtümern in dieser Bedienungsanleitung herleiten. Die eingetragenen Warenzeichen, die in diesem Dokument verwendet werden, sind Besitz der jeweiligen Firmen.

### 1.2 Technische Unterstützung: Service und Support

Für die Inbetriebnahme und Störungsbehebung bietet Bender an:

#### **First Level Support**

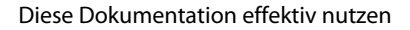

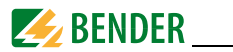

Technische Unterstützung telefonisch oder per E-Mail für alle Bender-Produkte

- Fragen zu speziellen Kundenapplikationen
- Inbetriebnahme
- Störungsbeseitigung

Telefon: +49 6401 807-760\* Fax: +49 6401 807-259 nur in Deutschland: 0700BenderHelp (Telefon und Fax) E-Mail: support@bender-service.com

#### **Repair Service**

Reparatur-, Kalibrier-, Update- und Austauschservice für alle Bender-Produkte

- Reparatur, Kalibrierung, Überprüfung und Analyse von Bender-Produkten
- Hard- und Software-Update von Bender-Geräten
- Ersatzlieferung für defekte oder falsch gelieferte Bender-Geräte
- Verlängerung der Garantie von Bender-Geräten mit kostenlosem Reparaturservice im Werk bzw. kostenlosem Austauschgerät

Telefon: +49 6401 807-780\*\* (technisch) / +49 6401 807-784\*\*, -785\*\* (kaufmännisch) Fax: +49 6401 807-789 E-Mail: repair@bender-service.com

Geräte für den Reparaturservice senden Sie bitte an folgende Adresse:

Bender GmbH, Repair-Service, Londorfer Strasse 65, 35305 Grünberg

#### **Field Service**

Vor-Ort-Service für alle Bender-Produkte

- Inbetriebnahme, Parametrierung, Wartung, Störungsbeseitigung für Benderprodukte
- Analyse der Gebäudeinstallation (Netzqualitäts-Check, EMV-Check, Thermografie)
- Praxisschulungen für Kunden

Telefon: +49 6401 807-752\*\*, -762 \*\*(technisch) / +49 6401 807-753\*\* (kaufmännisch) Fax: +49 6401 807-759

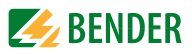

E-Mail: fieldservice@bender-service.com Internet: www.bender-de.com

\*365 Tage von 07:00 - 20:00 Uhr (MEZ/UTC +1) \*\*Mo-Do 07:00 - 16:00 Uhr, Fr 07:00 - 13:00 Uhr

# 1.3 Schulungen

Bender bietet Ihnen gerne eine Einweisung in die Bedienung des Universalmessgeräts an.

Aktuelle Termine für Schulungen und Praxisseminare finden Sie im Internet unter http://www.bender-de.com -> Fachwissen -> Seminare.

# 1.4 Lieferbedingungen, Garantie, Gewährleistung und Haftung

Es gelten die Liefer- und Zahlungsbedingungen der Firma Bender.

Für Softwareprodukte gilt zusätzlich die vom ZVEI (Zentralverband Elektrotechnik- und Elektronikindustrie e. V.) herausgegebene "Softwareklausel zur Überlassung von Standard-Software als Teil von Lieferungen, Ergänzung und Änderung der Allgemeinen Lieferbedingungen für Erzeugnisse und Leistungen der Elektroindustrie".

Die Liefer- und Zahlungsbedingungen erhalten Sie gedruckt oder als Datei bei Bender.

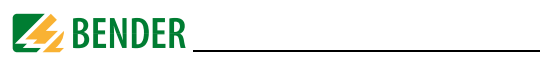

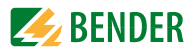

# 2. Sicherheit

### 2.1 Bestimmungsgemäße Verwendung

Das Universalmessgerät PEM533 dient zur

- Analyse der Energie und Leistung (Power Analyzer)
- Überwachung der Spannungsversorgungs-Qualität (Power Quality)
- Erfassung relevanter Daten für das Energiemanagement (Energy Management).

Als Fronttafeleinbaugerät ist es geeignet, analoge Anzeigeinstrumente zu ersetzen. Das PEM533 ist in 2-, 3- und 4-Leiter-Netzen und in TN- , TT- und IT-Netzen einsetzbar. Die Strommesseingänge des PEM werden über externe

../1A- oder ../5A-Messstromwandler angeschlossen. Die Messung in Mittel- und Hochspannungsnetzen findet grundsätzlich über Messstrom- und Spannungswandler statt. Zur bestimmungsgemäßen Verwendung gehören:

- Anlagenspezifische Einstellungen gemäß den vor Ort vorhandenen Anlagen- und Einsatzbedingungen.
- Das Beachten aller Hinweise aus dem Handbuch.

### 2.2 Qualifiziertes Personal

Das Gerät darf **nur von Elektrofachkräften eingebaut** und in Betrieb genommen werden.

Eine Elektrofachkraft ist aufgrund ihrer fachlichen Ausbildung, Kenntnisse und Erfahrungen sowie Kenntnis der einschlägigen Normen in der Lage, Arbeiten an elektrischen Anlagen auszuführen und mögliche Gefahren selbstständig zu erkennen. Die Elektrofachkraft ist speziell für das Arbeitsumfeld ausgebildet, in dem sie tätig ist, und kennt relevante Normen und Bestimmungen. In Deutschland muss die Elektrofachkraft die Bestimmungen der Unfallverhütungsvorschrift BGV A3 erfüllen. In anderen Ländern gelten entsprechende Vorschriften.

### 2.3 Sicherheitshinweise allgemein

Bender-Geräte sind nach dem Stand der Technik und den anerkannten sicherheitstechnischen Regeln gebaut. Dennoch können bei deren Verwendung Gefahren für Leib und Leben des Benutzers oder Dritter bzw. Beeinträchtigungen an Bender-Geräten oder an

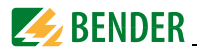

#### anderen Sachwerten entstehen.

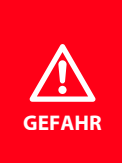

#### Lebensgefahr durch elektrischen Strom!

Bei Berührung spannungsführender Teile besteht unmittelbare Lebensgefahr durch elektrischen Strom. Alle Arbeiten an elektrischen Anlagen sowie Arbeiten zum Einbau, zur Inbetriebnahme und Arbeiten während des Betriebs des Gerätes dürfen **nur durch Elektrofachkräfte** durchgeführt werden!

- Benutzen Sie Bender-Geräte nur:
  - für die bestimmungsgemäße Verwendung
  - im sicherheitstechnisch einwandfreien Zustand
  - unter Beachtung der f
    ür den Einsatzort geltenden Regeln und Vorschriften zur Unfallverh
    ütung
- Beseitigen Sie sofort alle Störungen, die die Sicherheit beeinträchtigen können.
- Nehmen Sie keine unzulässigen Veränderungen vor und verwenden Sie nur Ersatzteile und Zusatzeinrichtungen, die vom Hersteller der Geräte verkauft oder empfohlen werden. Wird dies nicht beachtet, so können Brände, elektrische Schläge und Verletzungen verursacht werden.
- Hinweisschilder müssen immer gut lesbar sein. Ersetzen Sie sofort beschädigte oder unlesbare Schilder.
- Wurde das Gerät durch Überspannung oder Führen von Kurzschlussstrom belastet, so muss es überprüft und gegebenenfalls ersetzt werden.
- Wird das Gerät außerhalb der Bundesrepublik Deutschland verwendet, sind die dort geltenden Normen und Regeln zu beachten.
   Eine Orientierung kann die europäische Norm EN 50110 bieten.

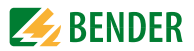

# 3. Gerätebeschreibung

### 3.1 Einsatzbereich

Elektrischer Strom ist für den Menschen nicht unmittelbar sichtbar. Universalmessgeräte zur Überwachung von elektrischen Größen kommen überall dort zum Einsatz, wo Energieverbräuche, Leistungsbedarfe oder die Qualität der Versorgungsspannung sichtbar gemacht werden sollen.

Das PEM533 eignet sich zur Überwachung

- von Erzeugungsanlagen (PV-Anlagen, BHKW, Wasserkraft, Windenergieanlagen)
- energieverbrauchsintensiver Betriebsmittel und Anlagenteile
- empfindlicher Betriebsmittel

### 3.2 Gerätemerkmale

Das Universalmessgerät PEM533 für Power Quality und Energiemanagement zeichnet sich durch folgende Merkmale aus:

- Genauigkeitsklasse nach IEC62053-22: 0,5S
- Passwortschutz
- 9 parametrierbare Setpoints
- LED-Pulsausgänge für Wirk- und Blindarbeit
- Modbus RTU Kommunikation über RS-485-Schnittstelle
- 6 digitale Eingänge
- 2 digitale Ausgänge
- Leistungs- und Strombedarfe für einstellbare Zeitfenster
- Spitzenbedarfe mit Zeitstempel
- Individuelle, harmonische Oberschwingungsanteile in Strom und Spannung bis zur 31. Oberschwingung
- Max- und Min-Werte
- Messgrößen
  - Strangspannungen  $U_{L1}$ ,  $U_{L2}$ ,  $U_{L3}$  in V
  - AußenleiterspannungenU<sub>L1L2</sub>, U<sub>L2L3</sub>, U<sub>L3L1</sub> in V
  - Strangströmel<sub>1</sub>, l<sub>2</sub>, l<sub>3</sub> in A
  - Neutralleiterstrom (berechnet)/4 in A
  - Frequenzf in Hz
  - Phasenwinkelfür U und I in °

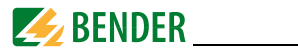

- Leistung per AußenleiterP in kW, Q in kvar, S in kVA
- Leistung gesamtP in kW, Q in kvar, S in kVA
- Verschiebungsfaktorcos (φ)
- Leistungsfaktorλ
- Wirk- und Blindenergiebezugin kWh, kvarh
- Wirk- und Blindenergieexportin kWh, kvarh
- Spannungsunsymmetriein %
- Stromunsymmetriein %
- Oberschwingungsverzerrung (THD, TOHD, TEHD)für *U* und *I*
- k-Faktorfür I

### 3.3 Versionen

#### 3.3.1 PEM533

• Stromeingang 5 A

#### 3.3.2 PEM533-251

• Stromeingang 1 A

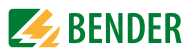

# 3.4 Anwendungsbeispiel

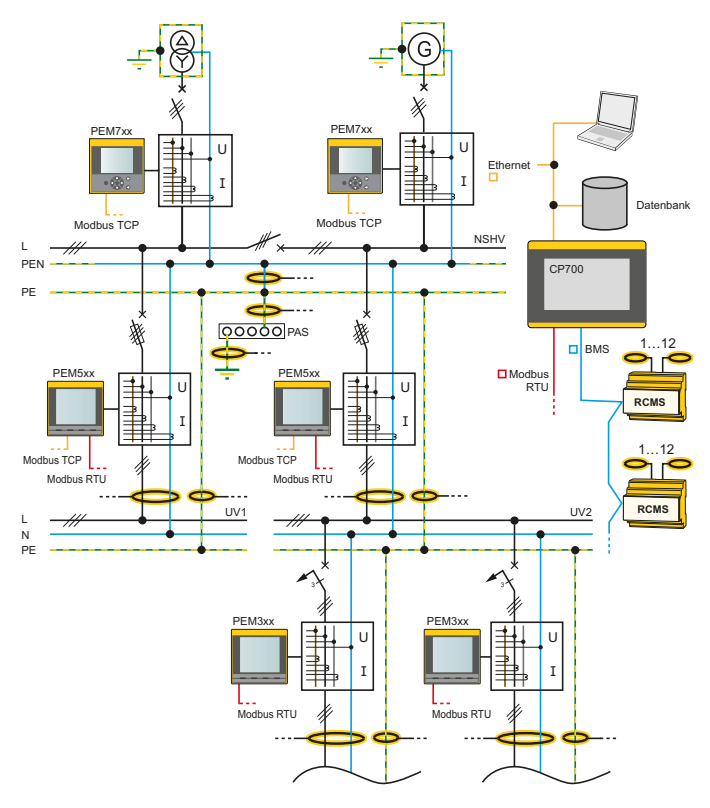

Abb. 3.1: Anwendungsbeispiel

### 3.5 Funktionsbeschreibung

Mit dem digitalen Universalmessgerät PEM533 werden elektrische Größen eines Elektrizitätsversorgungsnetzes erfasst und angezeigt. Der Umfang der Messungen reicht von Strömen und Spannungen über Energieverbräuche und Leistungen bis hin zur Darstellung individueller harmonischer Anteile in Strom und Spannung zur Beurteilung der Spannungs- und Stromqualität.

Die Genauigkeit der Wirkverbrauchszählung entspricht der Klasse 0,5 S nach DIN EN 62053-22 (VDE 0418 Teil 3-22):2003-11.

Das große Display des Schalttafeleinbaugeräts erleichtert das einfache Ablesen rele-

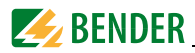

vanter Messgrößen und erlaubt eine schnelle Konfiguration. Zusätzlich ermöglicht die RS485-Schnittstelle eine zentrale Auswertung und Verarbeitung der Daten. Über die digitalen Ein- und Ausgänge können Schaltvorgänge überwacht oder initiiert werden (Beispiel: Abschalten eines unkritischen Verbrauchers bei Überschreitung eines Spitzenlast-Schwellenwertes).

Das Universalmessgerät vom Typ PEM533 erfüllt folgende Funktionen:

- Bereitstellen von Energieverbrauchsdaten für ein durchdachtes Energiemanagement
- Kostenstellenspezifische Zuordnung von Energiekosten
- Überwachung der Netzqualität zur Kostensenkung und Erhöhung der Anlagenverfügbarkeit

### 3.6 Front- und Rückansicht

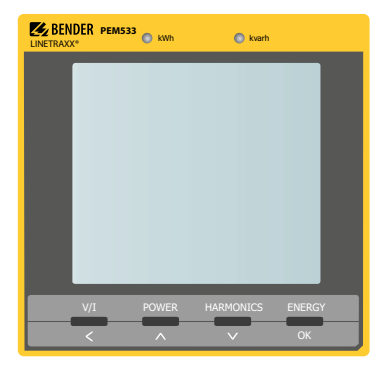

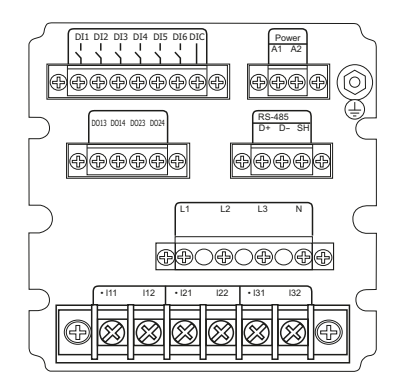

Abb. 3.2: Frontansicht (links) und Rückansicht (rechts) PEM533

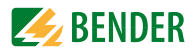

# 4. Montage und Anschluss

### 4.1 Projektierung

Bei Fragen zur Projektierung wenden Sie sich an Fa. Bender: Internet: www.bender-de.com Telefon: +49-6401-807-0

### 4.2 Sicherheitshinweise

Nur Elektrofachkräfte dürfen das Gerät anschließen und in Betrieb nehmen. Das Personal sollte dieses Handbuch gelesen haben und muss alle Hinweise verstanden haben, die die Sicherheit betreffen.

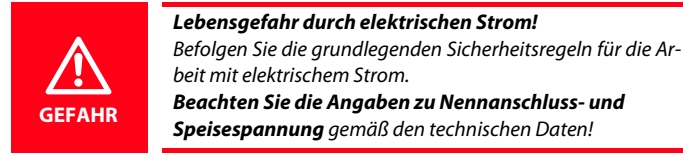

### 4.3 Das Gerät montieren

#### 4.3.1 Maßbilder

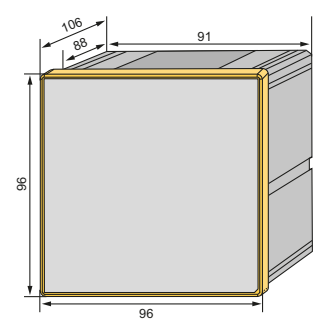

Abb. 4.1: Maßbild PEM533 (Frontansicht)

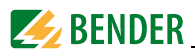

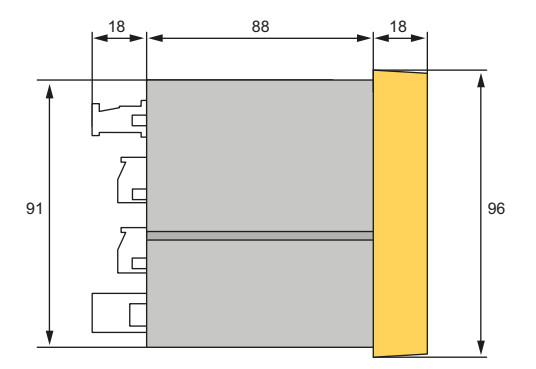

Abb. 4.2: Maßbild PEM533 (Seitenansicht)

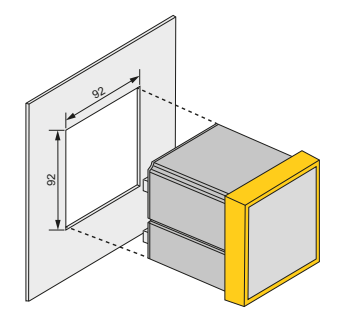

Abb. 4.3: Maßbild PEM533 (Montageausschnitt)

#### 4.3.2 Fronttafeleinbau

Das Gerät benötigt eine Einbauöffnung von 92 mm x 92 mm.

- 1. Setzen Sie das Gerät in die Einbauöffnung der Fronttafel.
- 2. Setzen Sie die beiden mitgelieferten Halteklammern von hinten in die Schienen des Geräts.
- 3. Schieben Sie die Klammern in Richtung Frontplatte und ziehen Sie die zugehörigen Feststellschrauben handfest an.
- 4. Kontrollieren Sie den festen Sitz des Geräts in der Fronttafel.

Das Gerät ist eingebaut.

# 4.4 Das Gerät anschließen

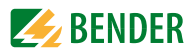

#### 4.4.1 Sicherheitshinweise

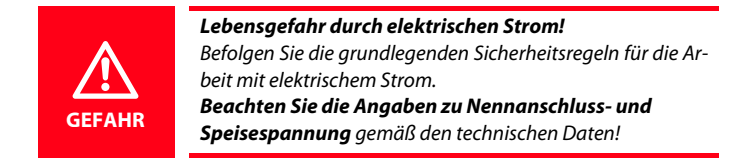

### 4.4.2 Vorsicherungen Vorsicherungen Hilfsspannung: 6 A

**Kurzschlussschutz:** Sichern Sie die Messeingänge normenkonform ab (Empfehlung: 2 A). Sorgen Sie für eine geeignete Trennvorrichtung. Einzelheiten hierzu finden Sie in den Bedienungsanleitungen der verwendeten Messstromwandler.

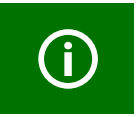

Wenn die Hilfsspannung U<sub>s</sub> aus einem **IT-Netz** gespeist wird, sind **beide Außenleiter abzusi-chern**.

#### 4.4.3 Anschluss Messstromwandler

Berücksichtigen Sie beim Anschluss der Messstromwandler die Anforderungen der DIN VDE 0100-557 (VDE 0100-557) – Errichten von Niederspannungsanlagen - Teil 5: Auswahl und Errichtung elektrischer Betriebsmittel - Kapitel 557: Hilfsstromkreise.

### 4.5 Hinweise zum Anschluss

- Schließen Sie PEM533 an die Versorgungsspannung an (Klemmen A1 und A2 bzw. +/-). Verbinden Sie die Klemme " ⊥ " mit dem Schutzleiter.
- Absicherung zum Leitungsschutz 6A Flink. Bei Versorgung aus einem IT-System müssen beide Leitungen abgesichert werden.
- Der Anschluss an den RS485-Bus erfolgt über die Klemmen D+, D- und SH. An den Bus können bis zu 32 Geräte angeschlossen werden. Die maximale Leitungslänge für den Bus-Anschluss aller Geräte beträgt 1200 m.

### 4.6 Anschlussbild

Verdrahten Sie das Gerät gemäß Anschlussbild. Die Anschlüsse finden Sie auf der Rückseite des Geräts.

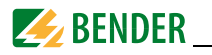

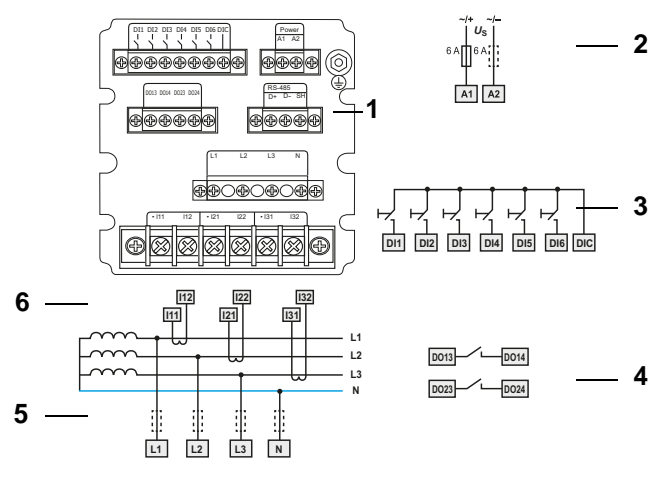

Abb. 4.4: Anschlussbild

#### Legende zum Anschlussschaltbild

| 1 | Anschluss RS-485-Bus                                                                                                    |
|---|----------------------------------------------------------------------------------------------------|
| 2 | Versorgungsspannung. Absicherung zum Leitungsschutz<br>6 A Flink. Bei Versorgung aus einem IT-System müssen<br>beide Leitungen abgesichert werden. |
| 3 | Digitaleingänge                                                                                                    |
| 4 | Digitalausgänge (Schließerkontakte)                                                                                                    |
| 5 | Messspannungseingänge: Die Messleitungen sollten mit geeigneten Vorsicherungen versehen werden.                                                    |
| 6 | Anschluss des zu überwachenden Systems                                                                                                    |

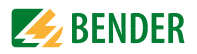

## 4.7 Anschlussschemata Spannungseingänge

#### 4.7.1 Dreiphasen-4-Leitersysteme (TN-, TT-, IT-Systeme)

Das Universalmessgerät PEM533 kann in Dreiphasen-4-Leiternetzen unabhängig von der Netzform (TN-, TT-, IT-System) eingesetzt werden.

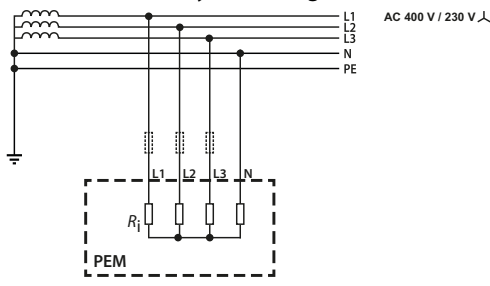

Abb. 4.5: Anschlussschema Dreiphasen-4-Leiternetz (Beispiel TN-S-System)

#### 4.7.2 Dreiphasen-3-Leitersystem

Das Universalmessgerät PEM533 kann in Dreiphasen-3-Leiternetzen eingesetzt werden. Die Außenleiterspannung darf maximal 400 V AC betragen.

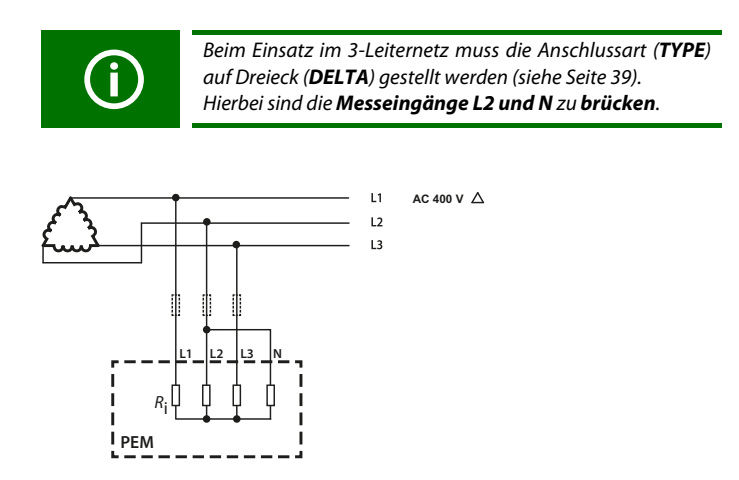

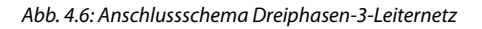

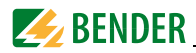

#### 4.7.3 Anschluss über Spannungswandler

Die Ankopplung über Messspannungswandler ermöglicht den Einsatz des Messgeräts in Mittel- und Hochspannungsanlagen. Das Übersetzungsverhältnis im PEM533 ist einstellbar (1...2200).

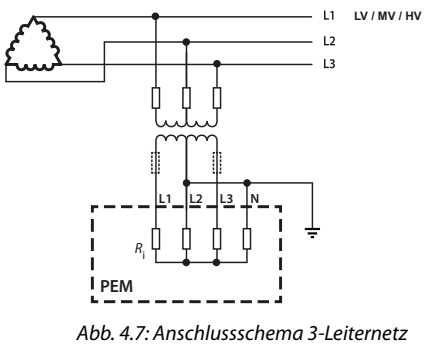

über Spannungswandler

## 4.8 Digitale Eingänge

Das Universalmessgerät PEM533 bietet 6 digitale Eingänge. Die Eingänge werden durch eine galvanisch getrennte Spannung von 24 V DC gespeist. Durch äußere Beschaltung muss mindestens ein Strom von  $I_{min} > 2,4$  mA fließen, um ein Ansprechen der Eingänge zu erreichen.

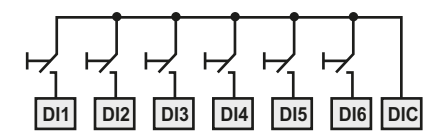

### 4.9 Digitale Ausgänge

Das Universalmessgerät PEM533 verfügt über 2 konfigurierbare Ausgänge (Schließer).

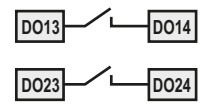

| Bemessungs-<br>betriebsspannung | AC 230 V | DC 24 V | AC 110 V | DC 12 V |
|---------------------------------|----------|---------|----------|---------|
| Bemessungs-<br>betriebsstrom    | 5 A      | 5 A     | 6 A      | 5 A     |

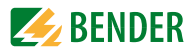

# 5. Inbetriebnahme

### 5.1 Ordnungsgemäßen Anschluss prüfen

Beachten Sie für Einbau und Anschluss die geltenden Normen und Vorschriften sowie die Bedienungsanleitungen der Geräte.

### 5.2 Vor dem Einschalten

Beachten Sie folgende Fragen vor dem Einschalten:

- 1. Stimmt die Versorgungsspannung mit den Angaben auf den Typenschildern der Geräte überein?
- 2. Wird die Nennisolationsspannung der Messstromwandler nicht überschritten?
- 3. Stimmt der Maximalstrom des Messstromwandlers mit den Angaben auf dem Typenschild des angeschlossenen Geräts überein?

### 5.3 Einschalten

Nach dem Einschalten führen Sie folgende Arbeitsschritte durch:

- 1. Versorgungsspannung zuschalten.
- 2. Busadresse/IP-Adresse einstellen.
- 3. Messstromwandler-Übersetzungsverhältnis einstellen (für jeden Kanal).
- 4. Bei Bedarf Messstromwandler-Zählrichtung ändern.
- 5. Nominalspannung einstellen.
- 6. Stern- oder Dreieck-Schaltung wählen.

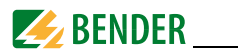

# 5.4 System

Das Universalmessgerät PEM533 kann über Modbus-RTU sowohl parametriert als auch abgefragt werden. Näheres hierzu findet sich in "Kapitel 8. Modbus Register Übersicht" sowie im Internet www.modbus.org.

Außerdem ist die Einbindung in das Bender-eigene Busprotokoll BMS-Bus (Bender Messgeräte Schnittstelle) über zusätzliche Kommunikationsmodule möglich. So wird die Kommunikation mit (bereits vorhandenen) Bender-Geräten zur Geräteparametrierung und zur Visualisierung der Messwerte und Alarme erreicht.

Hilfe und Beispiele zur Systemintegration finden Sie auf der Bender- Homepage www.bender-de.com sowie in der persönlichen Beratung durch den Bender-Service (siehe "Kapitel 1.2 Technische Unterstützung: Service und Support").

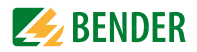

# 6. Bedienen

### 6.1 Bedienelemente kennenlernen

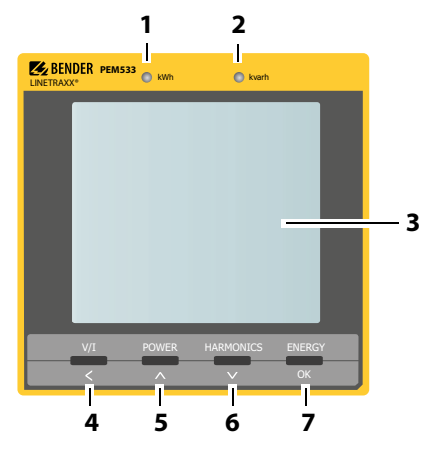

Abb. 6.1: Bedienelemente

### Legende der Bedienelemente

| Nr. | Element                    | Beschreibung                                                                                                    |  |
|-----|----------------------------|----------------------------------------------------------------------------------------------------|--|
| 1   | LED kWh                    | Pulsausgang siehe LED-Anzeige" auf Seite 29                                                                               |  |
| 2   | LED kvarh                  | i uisausgang, siene "LED Anzeige auf seite 25                                                                             |  |
| 3   | LC-Display                 |                                                                                                    |  |
| 4   | Taster "V/I"<br><          | Mittel- und Gesamtwerte (Strom, Spannung) anzeigen<br>im Menü:<br>bei Zahlenwerten: Cursor eine Stelle nach links setzen  |  |
| 5   | Taster<br>"POWER"<br>A     | Leistungsbezogene Messgrößen anzeigen<br>im Menü: Wechsel einen Eintrag nach oben<br>bei Zahlenwerten: Erhöhen des Wertes |  |
| 6   | Taster<br>"HARMONICS"<br>V | Oberschwingungen anzeigen<br>im Menü: einen Eintrag nach unten<br>bei Zahlenwerten: Wert senken                           |  |

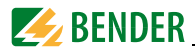

|          | > 3 s drücken: Wechsel zwischen Setup-Menü und Standard-Anzeige           |
|----------|---------------------------------------------------------------------------|
| Taster   | Messwerte anzeigen: Wirk- und Blindenergiebezug / Wirk- und Blindenergie- |
| "ENERGY" | export (Zeile 5)                                                          |
| OK       | im Menü: Auswahl des zu bearbeitenden Parameters                          |
|          | Bestätigen der Eingabe                                                    |
|          | Taster<br>"ENERGY"<br>OK                                                  |

# 6.2 Test LC-Display

Drücken der Taster "POWER" und "HARMONICS" gleichzeitig für > 2 Sekunden testet das LC-Display. Während des Tests werden alle LCD-Segmente dreimal hintereinander für je eine Sekunde ein- und wieder ausgeschaltet. Nach dem Testdurchlauf kehrt das Gerät selbsttätig in den Standardanzeigemodus zurück.

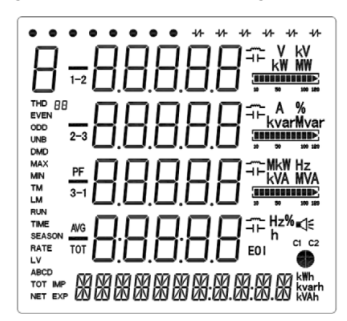

Abb. 6.2: Display bei LCD-Test

# 6.3 Standarddisplayanzeigen kennenlernen

Im Display können fünf verschiedene Anzeigebereiche unterschieden werden.

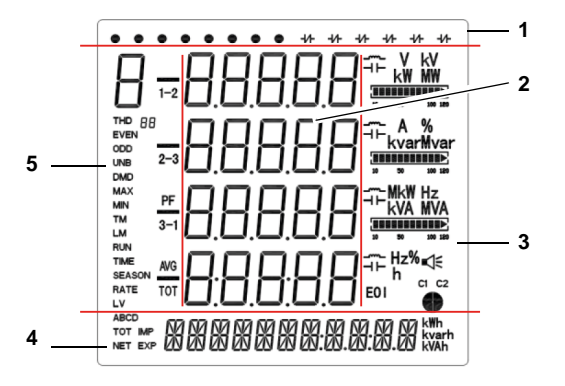

Abb. 6.3: Anzeigebereiche

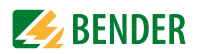

### Legende der Anzeigebereiche

| - |                                                                                                    |
|---|----------------------------------------------------------------------------------------------------|
| 1 | Zeigt die Status für den Zustand der digitalen Ein- und Ausgänge<br>(DI Status, DO Status),                                                                                                    |
| 2 | Messwerte                                                                                                    |
| 3 | Oberschwingungsverzerrung (Harmonic Distortion HD),<br>Unsymmetrie (unb), Quadrant, Maßeinheiten                                                                                                    |
| 4 | Zeigt Energie-Informationen wie Wirkenergie (Bezug, Export, Netto-<br>und Gesamtenergie in kWh), Blindenergie (Bezug, Export, Netto- und<br>Gesamtenergie in kvarh), Scheinenergie (kVAh)                                    |
| 5 | Zeigt Parameter für Spannung, Strom, Grundschwingung, Leistung,<br>Gesamt-Oberschwingungsverzerrungen THD, TOHD, TEHD (231.<br>Harmonische), k-Faktor, Unsymmetrie (unb), Phasenwinkel für<br>Spannungen und Ströme, Bedarfe |

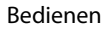

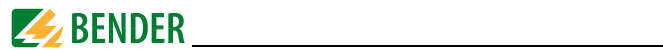

| Beschreibung de | r Standarddispla | yanzeigen (Bere | iche1, 3 und 4) |
|-----------------|------------------|-----------------|-----------------|
|-----------------|------------------|-----------------|-----------------|

| Bereich | Segmente                                                                                    | Symbolbeschreibung                                        |                                                                                                    |                                         |                                                            |
|---------|---------------------------------------------------------------------------------------------|-----------------------------------------------------------|----------------------------------------------------------------------------------------------------|-----------------------------------------|------------------------------------------------------------|
| 1       |                                                                                             | O DI offen                                                |                                                                                                    | • <sub>DI</sub>                         | geschlossen                                                |
|         | • +/-                                                                                       | ⊣⊢ <sub>DO offen</sub>                                    |                                                                                                    | -/- DC                                  | geschlossen                                                |
| 3       |                                                                                             | <b>V, kV, A, %, H</b><br>Maßeinheiten fü<br>THD, f        | <b>Hz</b><br>rr <i>U, I,</i>                                                                                   | <b>kW, M</b><br><b>kVA, M</b><br>Maßein | <b>W, kvar,</b><br><b>MVA</b><br>heiten für <i>P, Q, S</i> |
|         | - A %<br>kvarMvar                                                                           | % Skala für Stror                                         | n                                                                                                    | <br>induktiv                            | ∽_ ┥┝_<br>ı, kapazitiv                                     |
|         |                                                                                             | <b>C1</b><br>Status Kommu-<br>nikations-<br>schnittstelle | اللہ اللہ میں اللہ میں میں اللہ میں اللہ میں اللہ میں اللہ میں اللہ میں اللہ میں اللہ میں اللہ میں اللہ میں ال | ımbol                                   | Q2<br>Q3<br>Quadrant                                       |
| 4       | ABCD<br>TOT MP<br>NET EXP                                                                   | IMP kWh<br>Bezug Wirk-<br>energie                         | EXP k<br>Export V<br>energie                                                                                   | <b>Wh</b><br>Wirk-                      | <b>NET kWh</b><br>Netto Wirk-<br>energie                   |
|         | S<br>S<br>S<br>S<br>S<br>S<br>S<br>S<br>S<br>S<br>S<br>S<br>S<br>S<br>S<br>S<br>S<br>S<br>S | <b>TOT kWh</b><br>Gesamt-Wirk-<br>energie                 | IMP k<br>Bezug B<br>energie                                                                                    | <b>varh</b><br>Blind-                   | <b>EXP kvarh</b><br>Export Blind-<br>energie               |
|         |                                                                                             | <b>NET kvar</b><br>Netto Blind-<br>energie                | <b>TOT k</b><br>Gesamt<br>energie                                                                              | <b>varh</b><br>-Blind-                  | KVAh<br>Scheinenergie                                      |

Abb. 6.4: Standarddisplayanzeigen

# 6.4 Leistungs- und Strombedarfe (Demand Display)

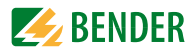

Die Bedarfe werden nach folgendem Schema im Display dargestellt:

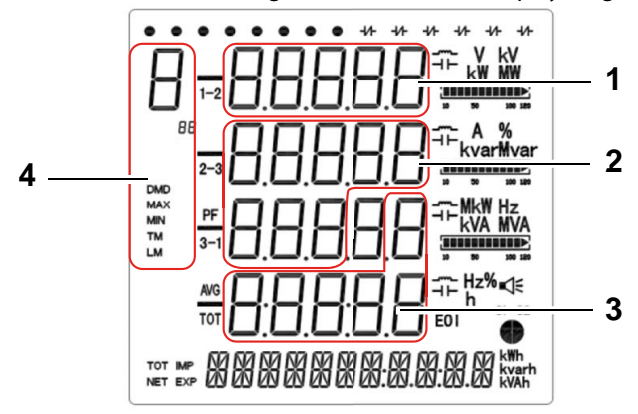

Abb. 6.5: Display Spitzenbedarf

- 1 Wert Spitzenbedarf
- 2 Zeitstempel Spitzenbedarf (Datum): JJJJ.MM.TT
- 3 Zeitstempel Spitzenbedarf (Uhrzeit): hh:mm:ss
- 4 Anzeige Bedarfe:

| ranzeige bedante. |                              |
|-------------------|------------------------------|
| I <sub>1</sub> :  | / <sub>1</sub>               |
| I <sub>2</sub> :  | <i>I</i> <sub>2</sub>        |
| I <sub>3</sub> :  | <i>I</i> <sub>3</sub>        |
| <b>P</b> :        | Wirkleistungsbedarf P        |
| q:                | Blindleistungsbedarf Q,      |
| <b>S</b> :        | Scheinleistungsbedarf        |
| DMD:              | Bedarf (Demand)              |
| MAX               | Maximum                      |
| TM:               | Aktueller Monat (this month) |
| LM:               | Vormonat (last month)        |
|                   |                              |

### 6.5 LED-Anzeige

Das Universalmessgerät hat zwei rote LEDs auf der Frontseite: kWh und kvarh. Diese werden zur kWh- und kvar-Anzeige verwendet, wenn die Funktion EN PULSE aktiviert ist. Dies kann im Setup-Menü mit den Tastern auf der Vorderseite oder über die Kommunikationsschnittstelle eingestellt werden.

Die LEDs blinken jedesmal auf, sobald eine bestimmte Energiemenge (1 kWh bzw. 1 kvarh) umgesetzt wurde.

Die angezeigte Energiemenge entspricht der durch das Messgerät umgesetzten Energiemenge. Um die tatsächliche Energiemenge zu ermitteln, ist die Blinkfrequenz mit den Wandlerverhältnissen und der Pulskonstanten zu errechnen.

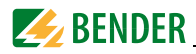

### 6.6 Standardanzeige

Das Universalmessgerät zeigt automatisch die Standardanzeige, wenn im Setupmodus drei Minuten lang keine Aktivität über die Taster erfolgt ist.

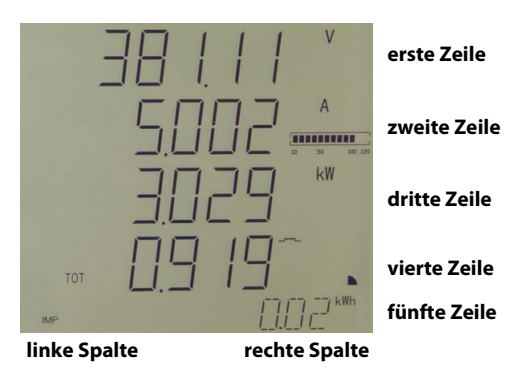

Abb. 6.6: Standardanzeige

## 6.7 Datenanzeige

Die Anzeige der Messdaten erfolgt über die vier Taster "V/I", "POWER", "HARMONICS" und "ENERGY". Die folgenden Tabellen zeigen, wie die einzelnen Werte abgerufen werden können.

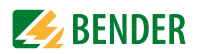

### 6.7.1 Taster "V/I"

| Spalte links                                                                 | Spalte<br>rechts | Erste<br>Zeile                                          | Zweite<br>Zeile                   | Dritte<br>Zeile                   | Vierte<br>Zeile            |
|------------------------------------------------------------------------------|------------------|---------------------------------------------------------|-----------------------------------|-----------------------------------|----------------------------|
| тот                                                                          | V<br>A<br>W      | ØU                                                      | ØI                                | P <sub>ges</sub>                  | Leistungs-faktor $\lambda$ |
| U <sub>1</sub><br>U <sub>2</sub><br>U <sub>3</sub><br>U <sub>AVG</sub>       | V                | U <sub>L1</sub>                                         | U <sub>L2</sub>                   | U <sub>L3</sub>                   | Ø U <sub>LL</sub>          |
| U <sub>1-2</sub><br>U <sub>2-3</sub><br>U <sub>3-1</sub><br>U <sub>AVG</sub> | V                | U <sub>L1L2</sub>                                       | U <sub>L2L3</sub>                 | U <sub>L3L1</sub>                 | Ø U <sub>LN</sub>          |
| I <sub>1</sub><br>I <sub>2</sub><br>I <sub>3</sub><br>I <sub>AVG</sub>       | A                | Ι <sub>1</sub>                                          | l <sub>2</sub>                    | I <sub>3</sub>                    | ØI                         |
| I <sub>4</sub>                                                               | А                |                                                         | I <sub>4</sub>                    |                                   |                            |
| F                                                                            | Hz               |                                                         |                                   | f                                 |                            |
| U<br>unb                                                                     | %                |                                                         | Unsymme-<br>trie U                |                                   |                            |
| l<br>unb                                                                     | %                |                                                         | Unsymme-<br>trie I                |                                   |                            |
| U <sub>1</sub><br>PA U <sub>2</sub><br>U <sub>3</sub>                        |                  | Phasen-<br>winkel U <sub>L1</sub>                       | Phasen-<br>winkel U <sub>L2</sub> | Phasen-<br>winkel U <sub>L3</sub> |                            |
| PA I <sub>2</sub><br>I <sub>3</sub>                                          |                  | Phasen-<br>winkel / <sub>1</sub>                        | Phasen-<br>winkel I <sub>2</sub>  | Phasen-<br>winkel I <sub>3</sub>  |                            |
| I1<br>DMD I <sub>2</sub><br>I <sub>3</sub><br>I <sub>AVG</sub>               | A                | Bedarf I <sub>1</sub>                                   | Bedarf I <sub>2</sub>             | Bedarf I <sub>3</sub>             | Ø Bedarf I                 |
| I <sub>1</sub><br>DMD<br>MAX<br>TM                                           | A                | Spitzenbe-<br>darf I <sub>1</sub><br>aktueller<br>Monat | JJJJ.MM.TT hh:mm:ss               |                                   |                            |
| I <sub>2</sub><br>DMD<br>MAX<br>TM                                           | A                | Spitzenbe-<br>darf I <sub>2</sub><br>aktueller<br>Monat | JJJJ.MM.TT hh:mm:ss               |                                   |                            |

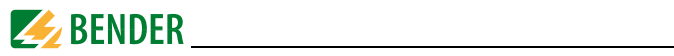

| Spalte links                       | Spalte<br>rechts | Erste<br>Zeile                                          | Zweite<br>Zeile     | Dritte<br>Zeile | Vierte<br>Zeile |
|------------------------------------|------------------|---------------------------------------------------------|---------------------|-----------------|-----------------|
| I <sub>3</sub><br>DMD<br>MAX<br>TM | A                | Spitzenbe-<br>darf I <sub>3</sub><br>aktueller<br>Monat | JJJJ.MM.TT hh:mm:ss |                 | nm:ss           |
| I <sub>1</sub><br>DMD<br>MAX<br>LM | A                | Spitzenbe-<br>darf I <sub>1</sub> Vor-<br>monat         | JJJJ.MM.TT hh:mm:ss |                 |                 |
| I <sub>2</sub><br>DMD<br>MAX<br>LM | A                | Spitzenbe-<br>darf I <sub>2</sub> Vor-<br>monat         | JJJJ.MM.TT hh:mm:ss |                 | nm:ss           |
| I <sub>3</sub><br>DMD<br>MAX<br>LM | A                | Spitzenbe-<br>darf / <sub>3</sub> Vor-<br>monat         | וווו                | .MM.TT hh:m     | nm:ss           |

Tab. 6.1: Anzeigemöglichkeiten über Taster "V/I"

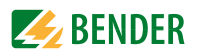

#### 6.7.2 Taster "POWER"

| Spalte<br>links                                                             | Spalte<br>rechts  | Erste<br>Zeile                                  | Zweite<br>Zeile                                  | Dritte<br>Zeile                                         | Vierte<br>Zeile  |
|-----------------------------------------------------------------------------|-------------------|-------------------------------------------------|--------------------------------------------------|---------------------------------------------------------|------------------|
| * P <sub>1</sub><br>P <sub>2</sub><br>P <sub>3</sub><br>P <sub>TOT</sub>    | kW<br>kW<br>kW    | P <sub>L1</sub> *                               | P <sub>L2</sub> *                                | P <sub>L3</sub> *                                       | P <sub>ges</sub> |
| *q <sub>1</sub><br>q <sub>2</sub><br>q <sub>3</sub><br>q <sub>TOT</sub>     | var<br>var<br>var | <i>Q</i> <sub>L1</sub> *                        | <i>Q</i> <sub>L2</sub> *                         | <i>Q</i> <sub>L3</sub> *                                | Q <sub>ges</sub> |
| *S <sub>1</sub><br>S <sub>2</sub><br>S <sub>3</sub><br>S <sub>TOT</sub>     | kVA<br>kVA<br>kVA | S <sub>L1</sub> *                               | S <sub>L2</sub> *                                | S <sub>L3</sub> *                                       | S <sub>ges</sub> |
| *PF <sub>1</sub><br>PF <sub>2</sub><br>PF <sub>3</sub><br>PF <sub>TOT</sub> |                   | $\lambda_{L1}^{*}$                              | $\lambda_{L2}^{*}$                               | $\lambda_{L3}^{*}$                                      | $\lambda_{ges}$  |
| *dPF1<br>dPF2<br>dPF3<br>dTOT                                               |                   | Verschiebungs<br>faktor cos (φ) <sub>L1</sub> * | Verschiebungs-<br>faktor cos (φ) <sub>L2</sub> * | Verschiebungs-<br>faktor cos ( $\phi$ ) <sub>L3</sub> * |                  |
| тот                                                                         | W<br>var<br>VA    | P <sub>ges</sub>                                | Q <sub>ges</sub>                                 | S <sub>ges</sub>                                        | $\lambda_{ges}$  |
| DMD                                                                         | W<br>var<br>VA    | Bedarf P                                        | Bedarf Q                                         | Bedarf S                                                | Bedarf $\lambda$ |
| P<br>DMD<br>MAX<br>TM                                                       |                   | Spitzenbedarf P<br>aktueller Monat              | JJJJ.MM.TT hh:mm:ss                              |                                                         |                  |
| Q<br>DMD<br>MAX<br>TM                                                       | var               | Spitzenbedarf <i>Q</i><br>aktueller Monat       | JJJJ.MM.TT hh:mm:ss                              |                                                         |                  |
| S<br>DMD<br>MAX<br>TM                                                       | VA                | Spitzenbedarf S<br>aktueller Monat              | JJJJ.MM.TT hh:mm:ss                              |                                                         |                  |

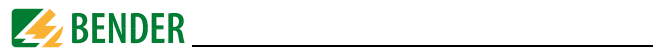

| Spalte<br>links       | Spalte<br>rechts | Erste<br>Zeile                     | Zweite<br>Zeile     | Dritte<br>Zeile     | Vierte<br>Zeile |  |
|-----------------------|------------------|------------------------------------|---------------------|---------------------|-----------------|--|
| P<br>DMD<br>MAX<br>LM | w                | Spitzenbedarf <i>P</i><br>Vormonat | WITT                | JJJJ.MM.TT hh:mm:ss |                 |  |
| Q<br>DMD<br>MAX<br>LM | var              | Spitzenbedarf Q<br>Vormonat        | JJJJ.MM.TT hh:mm:ss |                     |                 |  |
| S<br>DMD<br>MAX<br>LM | VA               | Spitzenbedarf S<br>Vormonat        | WITT                | M.TT hh:mm:ss       |                 |  |

Tab. 6.2: Anzeigemöglichkeiten über Taster "POWER"

#### Anmerkung:

Bei Modus "Dreieckschaltung" wird die Anzeige übersprungen.

#### 6.7.3 Taster "HARMONICS"

| Spalte links                                                               | Spalte<br>rechts | Erste<br>Zeile          | Zweite<br>Zeile         | Dritte<br>Zeile         | Vierte<br>Zeile       |
|----------------------------------------------------------------------------|------------------|-------------------------|-------------------------|-------------------------|-----------------------|
| THD U <sub>1</sub><br>U <sub>2</sub><br>U <sub>3</sub><br>U <sub>AVG</sub> | %                | THD <sub>UL1</sub>      | THD <sub>UL2</sub>      | THD <sub>UL3</sub>      | Ø THD <sub>ULN</sub>  |
| THD I <sub>1</sub><br>I <sub>2</sub><br>I <sub>3</sub><br>I <sub>AVG</sub> | %                | THD <sub>I1</sub>       | THD <sub>12</sub>       | THD <sub>13</sub>       | Ø THD <sub>I</sub>    |
| <b>L</b><br>1<br>2<br>3                                                    |                  | k-Faktor I <sub>1</sub> | k-Faktor I <sub>2</sub> | k-Faktor I <sub>3</sub> |                       |
| U<br>THD<br>Even                                                           | %                | TEHD <sub>UL1</sub>     | TEHD <sub>UL2</sub>     | TEHD <sub>UL3</sub>     | Ø TEHD <sub>ULN</sub> |
| l<br>THD<br>EVEN                                                           |                  | TEHD <sub>I1</sub>      | TEHD <sub>12</sub>      | TEHD <sub>I3</sub>      | Ø TEHD <sub>I</sub>   |

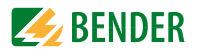

| Spalte links                                                                | Spalte<br>rechts | Erste<br>Zeile                       | Zweite<br>Zeile                      | Dritte<br>Zeile                      | Vierte<br>Zeile                           |
|-----------------------------------------------------------------------------|------------------|--------------------------------------|--------------------------------------|--------------------------------------|-------------------------------------------|
| U<br>THD<br>ODD                                                             |                  | TOHD <sub>UL1</sub>                  | TOHD <sub>UL2</sub>                  | TOHD <sub>UL3</sub>                  | Ø TOHD <sub>ULN</sub>                     |
| I<br>THD<br>ODD                                                             |                  | TOHD <sub>I1</sub>                   | TOHD <sub>12</sub>                   | TOHD <sub>13</sub>                   | Ø TOHD <sub>I</sub>                       |
| HD2 U <sub>1</sub><br>U <sub>2</sub><br>U <sub>3</sub><br>U <sub>AVG</sub>  | %                | 2. Harmo-<br>nische U <sub>L1</sub>  | 2. Harmo-<br>nische U <sub>L2</sub>  | 2. Harmo-<br>nische U <sub>L3</sub>  | Ø 2. Harmo-<br>nische U <sub>LN</sub>     |
| HD2 I <sub>1</sub><br>I <sub>2</sub><br>I <sub>3</sub><br>I <sub>AVG</sub>  | %                | 2. Harmo-<br>nische I <sub>1</sub>   | 2. Harmo-<br>nische I <sub>2</sub>   | 2. Harmo-<br>nische I <sub>3</sub>   | Ø 2. Harmo-<br>nische /                   |
| HD3 U1<br>U2<br>U3<br>UAVG                                                  | %                | 3. Harmo-<br>nische U <sub>L1</sub>  | 3. Harmo-<br>nische U <sub>L2</sub>  | 3. Harmo-<br>nische U <sub>L3</sub>  | Ø 3. Harmo-<br>nische U <sub>LN</sub>     |
|                                                                             |                  |                                      |                                      |                                      |                                           |
| HD31 U <sub>1</sub><br>U <sub>2</sub><br>U <sub>3</sub><br>U <sub>AVG</sub> | %                | 31. Harmo-<br>nische U <sub>L1</sub> | 31. Harmo-<br>nische U <sub>L2</sub> | 31. Harmo-<br>nische U <sub>L3</sub> | Ø 31. Har-<br>monische<br>U <sub>LN</sub> |
| HD31 I <sub>1</sub><br>I <sub>2</sub><br>I <sub>3</sub><br>I <sub>AVG</sub> | %                | 31. Harmo-<br>nische I <sub>1</sub>  | 31. Harmo-<br>nische I <sub>2</sub>  | 31. Harmo-<br>nische I <sub>3</sub>  | Ø 31. Ober-<br>schwingung<br>I            |

Tab. 6.3: Anzeigemöglichkeiten über Taster "HARMONICS"

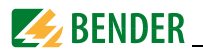

#### 6.7.4 Taster "ENERGY"

Schaltet durch die Anzeigen der fünften Zeile:

| Spalte links | Spalte rechts | Wert                |
|--------------|---------------|---------------------|
| IMP          | kWh           | Wirkenergiebezug    |
| EXP          | kWh           | Wirkenergieexport   |
| NET          | kWh           | Netto-Wirkenergie   |
| TOT          | kWh           | Gesamt-Wirkenergie  |
| IMP          | kvarh         | Blindenergiebezug   |
| EXP          | kvarh         | Blindenergieexport  |
| NET          | kvarh         | Netto-Blindenergie  |
| TOT          | kvarh         | Gesamt-Blindenergie |
| S            | kVAh          | Scheinenergie       |

Tab. 6.4: Anzeigemöglichkeiten über Taster "ENERGY"

### 6.8 Setup über Taster am Gerät

Um in den Setupmodus zu gelangen, drücken Sie den Taster "ENERGY" (> 3 s). Die Rückkehr in den Anzeigemodus erfolgt ebenfalls über den Taster "ENERGY" (> 3 s).

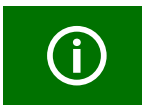

Zum Verändern von Parametern müssen Sie zuerst das **Passwort eingeben**. (Werkseinstellung: 0)

#### 6.8.1 Setup: Bedeutung der Taster

Die Bedeutungen der Taster im Setupmodus stehen unter den Tastern auf der Frontseite:

"**V** / **I**"Pfeiltaste "  $\leq$  ": setzt den Cursor bei numerischen Werten eine Stelle nach links "**POWER**"Pfeiltaste "  $\land$  " : Wechsel im Menü nach oben bzw. Erhöhen eines Zahlenwertes

"HARMONICS"Pfeiltaste " V": Wechsel im Menü nach unten bzw. Senken eines Zahlwertes.

"ENERGY"Entertaste: Bestätigung der Eingabe

#### 6.8.2 Setup: Übersichtsdiagramm Menü

Das folgende Diagramm erleichtert Ihnen die Orientierung in den Menüs:
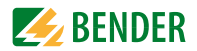

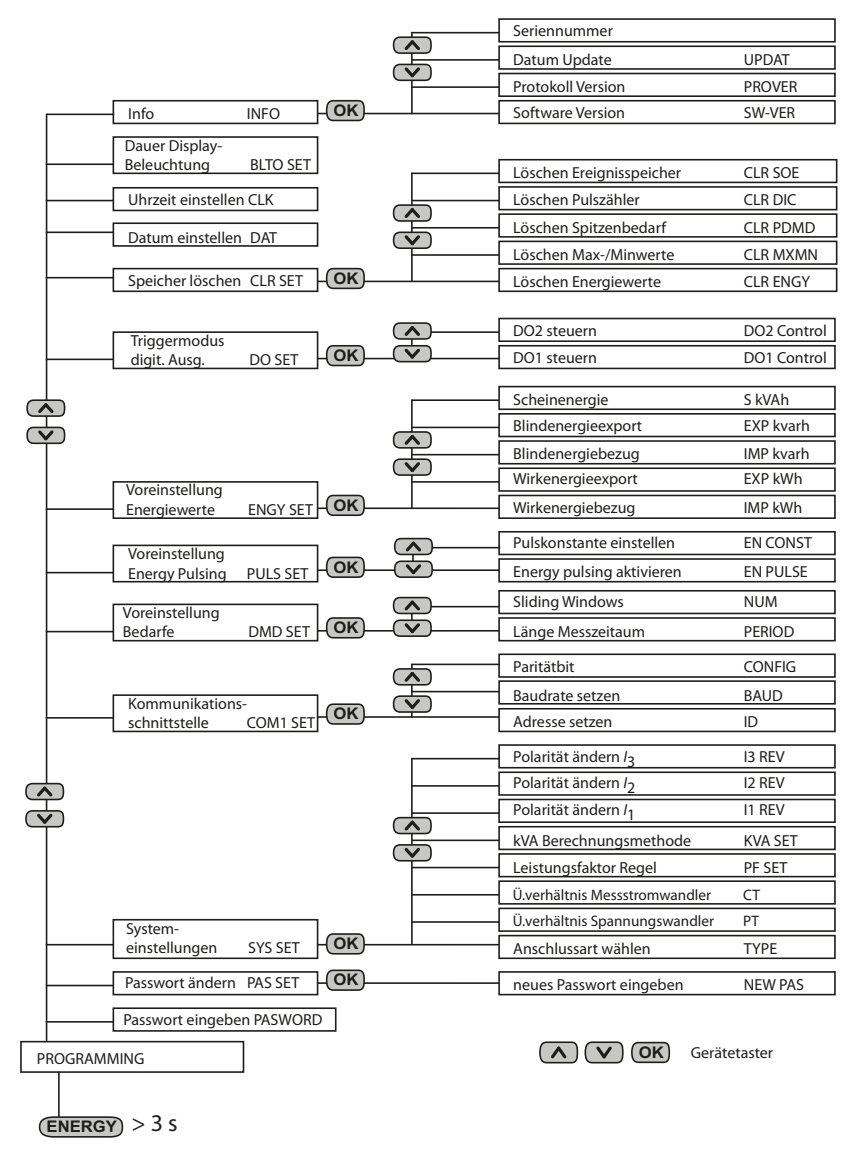

Abb. 6.7: Setup: Einstellmöglichkeiten

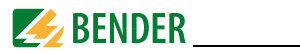

# 6.9 Setup: Einstellmöglichkeiten

Die Tabelle stellt die im Display angezeigten Meldungen, deren Bedeutung und die Einstellmöglichkeiten dar.

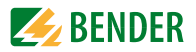

| Display-Eintrag<br>Ebene 1<br>Ebene 2 | Parameter                                             | Beschreibung                                               | Einstell-<br>möglich-<br>keiten            | Werks-<br>ein-<br>stellung |
|---------------------------------------|-------------------------------------------------------|------------------------------------------------------------|--------------------------------------------|----------------------------|
| PROGRAMMING                           | Setup-Modus                                           | ;<br>;                                                     |                                            |                            |
| PASWORD                               | Passwort                                              | Passwort eingeben                                          | /                                          | 0                          |
| PAS SET                               |                                                       | Passwort ändern?                                           | YES / NO                                   | NO                         |
| NEW PAS                               | neues Pass-<br>wort                                   | neues Passwort angeben                                     | 000099999                                  | 0                          |
| SYS SET                               | Systemeinste                                          | llungen                                                    | YES/NO                                     | NO                         |
| TYPE                                  | Anschlussart                                          | Anschlussart wählen                                        | WYE/DELTA/<br>DEMO                         | WYE                        |
| PT                                    | Spannungs-<br>wandler                                 | Übersetzungsverhältnis Span-<br>nungswandler wählen        | 12200                                      | 1                          |
| СТ                                    | Messstrom-<br>wandler                                 | Übersetzungsverhältnis Mess-<br>stromwandler wählen        | 130.000 (1A)<br>1 6.000 (5A)               | 1                          |
| PF SET                                | Leistungs-<br>faktor-Regel                            | Leistungsfaktor-Regel *                                    | IEC/IEEE/-IEEE                             | IEC                        |
| KVA SET                               |                                                       | S-Berechnungsmethode **                                    | V/S                                        | V                          |
| I1 REV                                | I <sub>1</sub> CT                                     | I1 Messstromwandler Polarität<br>ändern                    | YES/NO                                     | NO                         |
| I2 REV                                | I <sub>2</sub> CT                                     | <i>l</i> <sub>2</sub> Messstromwandler Polarität<br>ändern | YES/NO                                     | NO                         |
| I3 REV                                | I <sub>3</sub> CT                                     | <i>l</i> <sub>3</sub> Messstromwandler Polarität<br>ändern | YES/NO                                     | NO                         |
| COM 1 SET                             | Kommunikat                                            | ionsschnittstelle konfigurieren                            | YES/NO                                     | NO                         |
| ID                                    | Adresse<br>Messgerät                                  | Adresse Messgerät setzen                                   | 1-247                                      | 100                        |
| BAUD                                  | Baudrate                                              | Baudrate setzen                                            | 1200/2400/<br>4800/9600/<br>19200 bps      | 9600                       |
| CONFIG                                | Paritätbit                                            | Konfiguration<br>Paritätbit                                | 8N2/8O1/8E1/<br>8N1/8O2/8E2                | 8E1                        |
| DMD SET                               | Bedarfsmessu                                          | Bedarfsmessung ein / aus                                   |                                            | NO                         |
| PERIOD                                | Länge Mess-<br>zeitraum                               | Messzeitraum für Bedarfsmes-<br>sung einstellen            | 1, 2, 3, 5, 10,<br>15, 30, 60<br>(Minuten) | 15                         |
| NUM                                   | Anzahl<br>Messzeit-<br>räume für<br>Sliding<br>Window | Anzahl Sliding Windows<br>einstellen                       | 115                                        | 1                          |
| PULS SET                              | Pulsausgang                                           | einstellen                                                 | YES/NO                                     | NO                         |

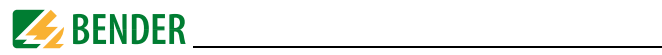

| Display-Eintrag<br>Ebene 1 | Parameter                        | Beschreibung                                   | Einstell-<br>möglich- | Werks-<br>ein- |
|----------------------------|----------------------------------|------------------------------------------------|-----------------------|----------------|
| Ebene 2                    |                                  |                                                | keiten                | stellung       |
| EN PULSE                   | Energy<br>Pulsing                | kWh und kvar Energy pulsing<br>aktivieren      | YES/NO                | NO             |
| EN CONST                   | Puls-<br>konstante               | Anzahl der LED-Pulse je Energie-<br>menge      | 1К                    | 1K             |
| ENGY SET                   | Voreinstellun                    | g Energiewerte                                 | YES/NO                | NO             |
| IMP kWh                    | Wirkenergie-<br>bezug            | Voreinstellung Wirkenergiebe-<br>zug           | 0<br>999.999.999      | 0              |
| EXP kWh                    | Wirkenergie-<br>export           | Voreinstellung Wirkenergieex-<br>port          | 0<br>999.999.999      | 0              |
| IMP kvarh                  | Blind-<br>energie-<br>bezug      | Voreinstellung Blindenergiebe-<br>zug          | 0<br>999.999.999      | 0              |
| EXP kvarh                  | Blind-<br>energie-<br>export     | Voreinstellung Blindenergieex-<br>port         | 0<br>999.999.999      | 0              |
| S kVAh                     | Schein-<br>energie               | Voreinstellung Scheinenergie                   | 0<br>999.999.999      | 0              |
| DO SET                     | Triggermodu                      | Triggermodus digitale Ausgänge ändern          |                       | NO             |
| DO1                        | Betriebsart<br>DO1               | Betriebsart DO1 einstellen                     | NORMAL/ON/<br>OFF     | NORMAL         |
| DO2                        | Betriebsart<br>DO2               | Betriebsart DO2 einstellen                     | NORMAL/ON/<br>OFF     | NORMAL         |
| CLR SET                    | Speicher lösc                    | hen                                            | YES/NO                | NO             |
| CLR ENGY                   | Löschen<br>Energie-<br>werte     | kWh, kvar und kVAh löschen                     | YES/NO                | NO             |
| CLR MXMN                   | Löschen<br>Max- und<br>Minwerte  | Löschen Max- und Minwerte<br>aktueller Monat   | YES/NO                | NO             |
| CLR PDMD                   | Löschen<br>Spitzenbe-<br>darf    | Löschen Werte Spitzenbedarf<br>aktueller Monat | YES/NO                | NO             |
| CLR DIC                    | Löschen<br>Pulszähler            |                                                | YES/NO                | NO             |
| CLR SOE                    | Löschen<br>Ereignisspei-<br>cher | Löschen Ereignisspeicher                       | YES/NO                | NO             |
| DAT                        | Datum                            | aktuelles Datum<br>einstellen                  | YY-MM-DD              | /              |
| CLK                        | Uhrzeit                          | aktuelle Uhrzeit einstellen                    | HH:MM:SS              | /              |
| BLTO SET                   | Displaybe-<br>leuchtung          | Zeitdauer, bis Display dunkel                  | 059<br>(Minuten)      | 3              |

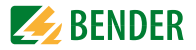

| Display-Eintrag<br>Ebene 1<br>Ebene 2 | Parameter                      | Beschreibung       | Einstell-<br>möglich-<br>keiten | Werks-<br>ein-<br>stellung |
|---------------------------------------|--------------------------------|--------------------|---------------------------------|----------------------------|
| INFO                                  | Geräte-<br>Informatio-<br>nen  | nur lesen          | YES/NO                          | NO                         |
| SW-VER                                | Software<br>Version            |                    | /                               | /                          |
| PRO VER                               | Protokoll<br>Version           | 50 bedeutet V5.0   | /                               | /                          |
| UPDAT                                 | Datum Soft-<br>ware-<br>Update | TIMMIT             | /                               | /                          |
|                                       | Serien-<br>nummer              | Seriennummer Gerät | /                               | /                          |

Tab. 6.5: Einstellmöglichkeiten Setup

#### Anmerkungen zur obigen Tabelle

\*Leistungsfaktor  $\lambda$  Regeln

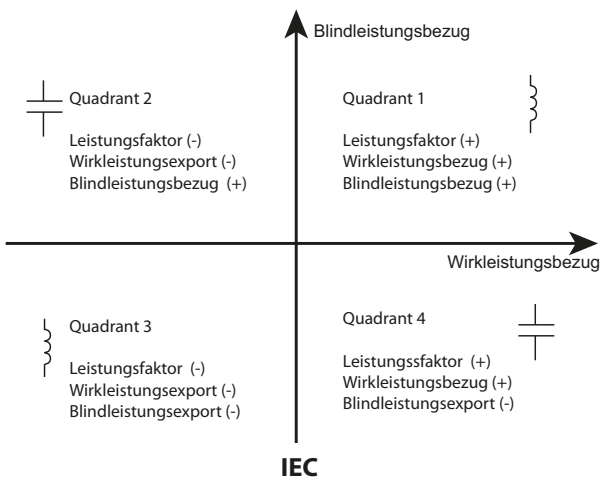

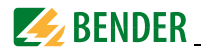

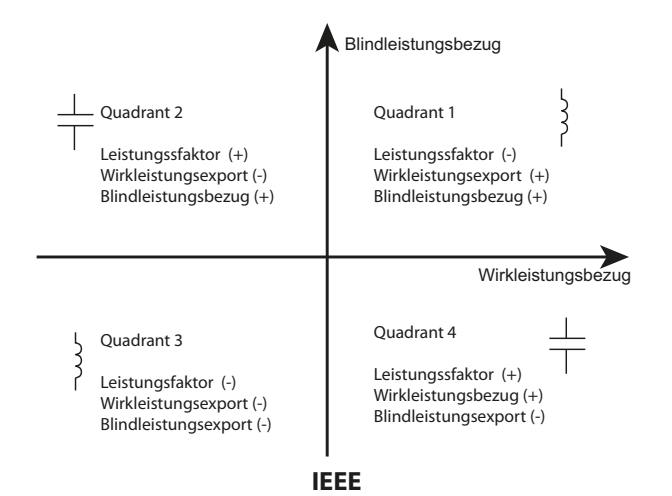

"IEEE" und "-IEEE" unterscheiden sich lediglich durch vertauschte Vorzeichen.

\*\*Es gibt zwei verschiedene Arten zur Berechnung der Scheinleistung S:

Vektormethode V:

Skalarmethode S:

\_ c

$$S_{\text{ges}} = -\sqrt{P_{\text{ges}}^2 + Q_{\text{ges}}^2}$$

$$S_{ges} = S_{L1} + S_{L2} + S_{L3}$$

. .

Die Art der Berechnung ist wählbar: V = Vektormethode S = Skalarmethode

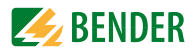

# 6.10 Konfigurationsbeispiel: Einstellung Messstromwandler

Verhältnis 1000:5 (=200)

| Taster                       | Anzeige Display | Beschreibung                     |
|------------------------------|-----------------|----------------------------------|
| ENERGY > 3 s                 | PROGRAMMING     |                                  |
| ^                            | PASWORD ****    |                                  |
| <b>OK</b><br>(oder Passwort) | PASWORD 0       | 0 blinkt                         |
| OK                           | PASWORD 0       | 0 ist Werkseinstellung           |
| ^                            | PAS SET NO      |                                  |
| ^                            | SYS SET NO      |                                  |
| OK                           | SYS SET NO      | NO blinkt                        |
| $\Lambda_{ m oder}$ V        | SYS SET YES     | YES blinkt                       |
| OK                           | SYS SET YES     |                                  |
| ^                            | TYPE WYE        | Werkseinstellung                 |
| ^                            | PT 1            | Werkseinstellung                 |
| ^                            | CT 1            | Werkseinstellung                 |
| OK                           | CT 1            | 1 blinkt (Einerstelle)           |
| $\vee$                       | CTERR 0         | 0 blinkt (Einerstelle)           |
| <                            | CTERR 00        | linke 0 blinkt (Zehnerstelle)    |
| <                            | CTERR 0 0       | linke 0 blinkt (Hunderterstelle) |
|                              | CT 200          | 2 blinkt                         |
| OK                           | CT 200          | CT-Verhältnis 200 eingestellt    |
| <b>OK</b> > 3 s              | Standardanzeige |                                  |

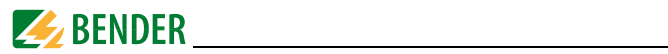

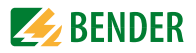

# 7. Anwendung / Ein- und Ausgänge

# 7.1 Digitale Eingänge

Das Gerät bietet sechs digitale Eingänge, die intern mit 24 V DC betrieben werden. Digitale Eingänge werden in der Regel zur Überwachung externer Zustände verwendet. Die Schaltzustände der digitalen Eingänge können im LC-Display oder an angeschlossenen Systemkomponenten abgelesen werden. Änderungen externer Zustände werden im Ereignisspeicher (SOE-Log) als Ereignisse mit einer Auflösung von 1 ms gespeichert.

# 7.2 Digitale Ausgänge

Das Gerät bietet zwei digitale Ausgänge. Digitale Ausgänge werden in der Regel als Alarm beim Auslösen von Setpoints, zur Laststeuerung oder für ferngesteuerte Anwendungen eingesetzt.

Beispiele:

- 1. Bedienung über Tasten auf der Vorderseite (siehe "Setup über Taster am Gerät" auf Seite 36
- 2. Bedienung über Kommunikationsschnittstelle
- 3. Steuer-Setpoints: Ansteuerung bei Sollwert-Überschreitung (siehe "Steuer-Setpoints" auf Seite 47
- 4. Steuerung über digitale Eingänge

# 7.3 Anzeige Energy Pulsing

Die beiden LED-Pulsausgänge werden für kWh- und kvarh-Anzeige verwendet, wenn die Funktion EN PULSE aktiviert ist. Dies kann im Setup-Menü mit den Tastern auf der Vorderseite oder über die Kommunikationsschnittstelle eingestellt werden.

Die LEDs blinken jedesmal auf, sobald eine bestimmte Energiemenge (1 kWh bzw. 1 kvarh) umgesetzt wurde.

# 7.4 Leistung und Energie

## 7.4.1 Phasenwinkel von Spannung und Strom

Die Phasenwinkel-Analyse dient zur Bestimmung des Winkels wischen den Spannungen und Strömen der drei Außenleiter.

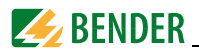

## 7.4.2 Energie

Zu den Basis-Energieparametern zählen

- Wirkenergie (Bezug, Export, Netto- und Gesamtenergie in kWh)
- Blindenergie (Bezug, Export, Netto- und Gesamtenergie in kvarh)
- Scheinenergie (S<sub>ges</sub> in kVAh)

Der maximal anzeigbare Wert ist  $\pm$  999.999.999.999. Ist der Maximalwert erreicht, springt das Register wieder auf 0. Der Zählerwert ist über Software und die Taster auf der Frontseite passwortgeschützt editierbar.

## 7.4.3 Bedarf (Demand DMD)

Der Bedarf ist definiert als durchschnittlicher Verbrauchswert in einem festgelegten Messzeitraum. Es werden Werte ermittelt für

- Spannungen(U<sub>1</sub>, U<sub>2</sub>, U<sub>3</sub>, ØU<sub>LN</sub>, U<sub>L1L2</sub>, U<sub>L2L3</sub>, U<sub>L3L1</sub>, ØU<sub>LL</sub>)
- Ströme (*I*<sub>1</sub>, *I*<sub>2</sub>, *I*<sub>3</sub>, Ø *I*)
- Wirkleistung P (P<sub>1</sub>, P<sub>2</sub>, P<sub>3</sub>, ØP)
- Scheinleistung S (S<sub>1</sub>, S<sub>2</sub>, S<sub>3</sub>, ØS)
- Blindleistung  $Q(Q_1, Q_2, Q_3, \emptyset Q)$
- Leistungsfaktor  $\lambda$  ( $\lambda_1$ ,  $\lambda_2$ ,  $\lambda_3$ ,  $\emptyset\lambda$ )
- Frequenz
- Spannungsunsymmetrie
- Stromunsymmetrie
- Gesamt-Oberschwingungsverzerrung Spannung (THD<sub>U1</sub>, THD<sub>U2</sub>, THD<sub>U3</sub>)
- Gesamt-Oberschwingungsverzerrung Strom (THD<sub>11</sub>, THD<sub>12</sub>, THD<sub>13</sub>)

Die **Dauer des Messzeitraums** ist einstellbar über die Taster auf der Frontseite oder über die Kommunikationsschnittstelle. Folgende Werte stehen zur Auswahl:

1, 2, 3, 5, 10, 15, 30, 60 Minuten

Neben der Dauer ist auch die Anzahl der Messzeiträume (**Sliding Window**) zwischen 1 und 15 festzulegen.

Während des Gesamtmesszeitraums (Dauer multipliziert mit der Anzahl) wird der Verbrauch bzw. die importierte Leistung gemessen. Anschließend wird der **Mittelwert auf dem Display als Bedarf angezeigt** und über die Kommunikationsschnittstelle ausgegeben.

Der während des gesamten Aufzeichnungszeitraums ermittelte Maximalwert des Bedarfs (**Spitzenbedarf**/peak demand) wird gespeichert und angezeigt. Der Spitzenbedarf kann manuell zurückgesetzt werden.

Für Einstellmöglichkeiten siehe "Setup: Einstellmöglichkeiten" auf Seite 38 ff.

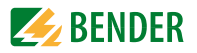

# 7.5 Setpoints

Das Gerät unterstützt zwei verschiedene Arten von Setpoints:

- 1. Steuer-Setpoints für allgemeine Anwendungen der Steuerung und Alarmierung
- 2. Setpoints der digitalen Ein- und Ausgänge: Änderungen bei den digitalen Eingängen bewirken Aktionen des digitalen Ausgangs.

## 7.5.1 Steuer-Setpoints

Das Gerät hat 9 vom Benutzer frei programmierbare Steuer-Setpoints, die eine umfassende Steuerung der Reaktion auf festgelegte Ereignisse bieten. Das Alarmsymbol  $\ll \leq$  in der unteren Zeile des LC-Displays erscheint, wenn es erreichte/aktive Setpoints gibt. Setpoints werden über die **Kommunikationsschnittstelle** programmiert. Es gibt folgende **Setup-Parameter:** 

1. **Setpoint-Art:** legt die Art der Ermittlung fest (Wertüberschreitung oder Wertunterschreitung) oder ist deaktiviert.

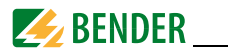

### 2. Setpointparameter

| Schlüssel | Parameter               | Faktor; Einheit |
|-----------|-------------------------|-----------------|
| 0         | —                       | _               |
| 1         | U <sub>LN</sub>         | x 100; V        |
| 2         | U <sub>LL</sub>         | x 100; V        |
| 3         | 1                       | x 1000; A       |
| 4         | P <sub>ges</sub>        | x 1.000; kW     |
| 5         | Q <sub>ges</sub>        | x 1.000; kvar   |
| 6         | $\lambda_{ges}$         | x 1.000         |
| 7         | THDU                    | x 10.000        |
| 8         | THDI                    | x 10.000        |
| 9         | TEHDU                   | x 10.000        |
| 10        | TEHDI                   | x 10.000        |
| 11        | TOHDU                   | x 10.000        |
| 12        | TOHD                    | x 10.000        |
| 13        | Bedarf P <sub>ges</sub> | x 1.000; kW     |
| 14        | Bedarf Q <sub>ges</sub> | x 1.000; kvar   |
| 15        | Bedarf S                | x 1.000; kVA    |
| 16        | Ø Bedarf I              | x 1.000; A      |

Tab. 7.1: Setpointparameter

- Setpointgrenze (active limit): Legt die oberen Grenzen (bei Wertüberschreitung) bzw. unteren Grenzen (bei Wertunterschreitung) fest, bei deren Verletzung der Setpoint aktiv wird (Ansprechschwellenwert).
- Setpointgrenze (inactive limit): Legt die *unteren* (bei Wertüberschreitung) bzw. *oberen* (bei Wert*unter*schreitung) Grenzen fest, bei deren Verletzung der Setpoint inaktiv wird, z. B. Rückkehr in den Normalzustand (Rückfallschwellenwert).

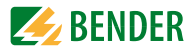

- 5. Ansprechverzögerung: Legt die minimale Zeitspanne fest, die ein Wert den Schwellenwert verletzt haben muss, um eine Aktion auszulösen. Jede Statusänderung eines Setpoints generiert einen Eintrag im Ereignisspeicher. Die Angabe der Ansprechverzögerung erfolgt in Sekunden und kann einen Wert zwischen 0 und 9.999 Sekunden einnehmen.
- 6. **Rückfallverzögerung**: Legt die minimale Zeitspanne fest, die ein Wert die Bedingungen für die Rückkehr in den Normalzustand erfüllt haben muss. Jede Statusänderung eines Setpoints generiert einen Eintrag im Ereignisspeicher. Die Angabe der Rückfallverzögerung erfolgt in Sekunden und kann einen Wert zwischen 0 und 9.999 Sekunden einnehmen.
- 7. Setpoint Trigger: Legt fest, welche Aktion der Setpoint beim Erreichen auslöst. Diese Aktion schließt "No Trigger" und " Trigger DOx" mit ein.

#### 7.5.2 Setpoints der digitalen Ein- und Ausgänge (DI-Setpoint)

Jeder der sechs digitalen Eingänge kann über Setpoints so programmiert werden, dass er einen digitalen Ausgang ansteuert. Die Setpoints für die digitalen Eingänge werden benutzt, um externe Zustände zu überwachen und bei einer Wertverletzung eine Alarm- und Steuerungsreaktion auszulösen. Die Programmierung erfolgt über die Taster an der Frontseite und /oder über die Kommunikationsschnittstelle.

Ein digitaler Ausgang kann einen oder beide digitalen Ausgänge ansteuern. Folgende Ereignisse werden im Ereignisspeicher gespeichert:

- Statusänderung des digitalen Ausgangs (Öffnen oder Schließen)
- Digitaler Eingangskanal triggert die Aktion des Ausgangs
- Der digitale Ausgang wird vom digitalen Eingang geschaltet

# 7.6 Speicher

#### 7.6.1 Speicher Spitzenbedarf (Peak demand)

PEM533 speichert den Spitzenbedarf des Vormonats und des aktuellen Monats für *I*<sub>1</sub>, *I*<sub>2</sub>, *I*<sub>3</sub>, *P*<sub>ges</sub>, *Q*<sub>ges</sub> und *S*<sub>ges</sub> mit Zeitstempel. Die Werte können über die Taster an der Frontseite sowie über die Kommunikationsschnittstelle abgerufen werden.

#### 7.6.2 Speicher Max- und Min-Werte

PEM533 speichert jeden neuen Maximal- und Minimalwert für den aktuellen Monat und den Vormonat. Eine Übersicht über die gespeicherten Werte bietet die folgende Tabelle.

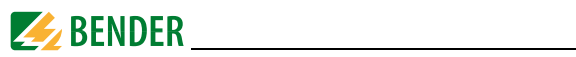

| Aktueller Monat                |                                | Vormonat                       |                                |  |
|--------------------------------|--------------------------------|--------------------------------|--------------------------------|--|
| Maximalwerte                   | Minimalwerte                   | Maximalwerte                   | Minimalwerte                   |  |
| U <sub>L1 max</sub>            | U <sub>L1 min</sub>            | U <sub>L1 max</sub>            | U <sub>L1 min</sub>            |  |
| U <sub>L2 max</sub>            | U <sub>L2 min</sub>            | U <sub>L2 max</sub>            | U <sub>L2 min</sub>            |  |
| U <sub>L3 max</sub>            | U <sub>L3 min</sub>            | U <sub>L3 max</sub>            | U <sub>L3 min</sub>            |  |
| Ø U <sub>LN max</sub>          | Ø U <sub>LN min</sub>          | Ø U <sub>LN max</sub>          | Ø U <sub>LN min</sub>          |  |
| U <sub>L1L2 max</sub>          | U <sub>L1L2 min</sub>          | U <sub>L1L2 max</sub>          | U <sub>L1L2 min</sub>          |  |
| U <sub>L2L3 max</sub>          | U <sub>L2L3 min</sub>          | U <sub>L2L3 max</sub>          | U <sub>L2L3 min</sub>          |  |
| U <sub>L3L1 max</sub>          | U <sub>L3L1 min</sub>          | U <sub>L3L1 max</sub>          | U <sub>L3L1 min</sub>          |  |
| Ø U <sub>LL max</sub>          | Ø U <sub>LL min</sub>          | Ø U <sub>LL max</sub>          | Ø U <sub>LL min</sub>          |  |
| I <sub>1 max</sub>             | / <sub>1 min</sub>             | I <sub>1 max</sub>             | l <sub>1 min</sub>             |  |
| l <sub>2 max</sub>             | l <sub>2 min</sub>             | l <sub>2 max</sub>             | l <sub>2 min</sub>             |  |
| I <sub>3 max</sub>             | I <sub>3 min</sub>             | I <sub>3 max</sub>             | I <sub>3 min</sub>             |  |
| ØI <sub>max</sub>              | ØI <sub>min</sub>              | ØI <sub>max</sub>              | ØI <sub>min</sub>              |  |
| P <sub>L1 max</sub>            | P <sub>L1 min</sub>            | P <sub>L1 max</sub>            | P <sub>L1 min</sub>            |  |
| P <sub>L2 max</sub>            | P <sub>L2 min</sub>            | P <sub>L2 max</sub>            | P <sub>L2 min</sub>            |  |
| P <sub>L3 max</sub>            | P <sub>L3 min</sub>            | P <sub>L3 max</sub>            | P <sub>L3 min</sub>            |  |
| P <sub>ges max</sub>           | P <sub>ges min</sub>           | P <sub>ges max</sub>           | P <sub>ges min</sub>           |  |
| Q <sub>L1 max</sub>            | Q <sub>L1 min</sub>            | Q <sub>L1 max</sub>            | Q <sub>L1 min</sub>            |  |
| Q <sub>L2 max</sub>            | Q <sub>L2 min</sub>            | Q <sub>L2 max</sub>            | Q <sub>L2 min</sub>            |  |
| Q <sub>L3 max</sub>            | Q <sub>L3 min</sub>            | Q <sub>L3 max</sub>            | Q <sub>L3 min</sub>            |  |
| Q <sub>ges max</sub>           | Q <sub>ges min</sub>           | Q <sub>ges max</sub>           | Q <sub>ges min</sub>           |  |
| S <sub>L1 max</sub>            | S <sub>L1 min</sub>            | S <sub>L1 max</sub>            | S <sub>L1 min</sub>            |  |
| S <sub>L2 max</sub>            | S <sub>L2 min</sub>            | S <sub>L2 max</sub>            | S <sub>L2 min</sub>            |  |
| S <sub>L3 max</sub>            | S <sub>L3 min</sub>            | S <sub>L3 max</sub>            | S <sub>L3 min</sub>            |  |
| S <sub>ges max</sub>           | S <sub>ges min</sub>           | S <sub>ges max</sub>           | S <sub>ges min</sub>           |  |
| $\lambda_{1 max}$              | $\lambda_{1 \min}$             | $\lambda_{1 max}$              | $\lambda_{1 \min}$             |  |
| $\lambda_{2 max}$              | $\lambda_{2 \min}$             | $\lambda_{2 max}$              | $\lambda_{2 \min}$             |  |
| λ <sub>3 max</sub>             | λ <sub>3 min</sub>             | λ <sub>3 max</sub>             | λ <sub>3 min</sub>             |  |
| $\lambda_{ges max}$            | $\lambda_{ges min}$            | $\lambda_{ges max}$            | $\lambda_{ges\ min}$           |  |
| f <sub>max</sub>               | f <sub>min</sub>               | f <sub>max</sub>               | f <sub>min</sub>               |  |
| max. Spannungs-<br>unsymmetrie | min. Spannungs-<br>unsymmetrie | max. Spannungs-<br>unsymmetrie | min. Spannungs-<br>unsymmetrie |  |

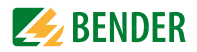

| Aktueller Monat            |                            | Vormonat                   |                            |  |
|----------------------------|----------------------------|----------------------------|----------------------------|--|
| Maximalwerte               | Minimalwerte               | Maximalwerte               | Minimalwerte               |  |
| max. Stromun-<br>symmetrie | min. Stromun-<br>symmetrie | max. Stromun-<br>symmetrie | min. Stromun-<br>symmetrie |  |
| THD U <sub>L1 max</sub>    | THD U <sub>L1 min</sub>    | THD U <sub>L1 max</sub>    | THD U <sub>L1 min</sub>    |  |
| THD U <sub>L2 max</sub>    | THD U <sub>L2 min</sub>    | THD U <sub>L2 max</sub>    | THD U <sub>L2 min</sub>    |  |
| THD U <sub>L3 max</sub>    | THD U <sub>L3 min</sub>    | THD U <sub>L3 max</sub>    | THD U <sub>L3 min</sub>    |  |
| THD / <sub>1 max</sub>     | THD / <sub>1 min</sub>     | THD / <sub>1 max</sub>     | THD I <sub>1 min</sub>     |  |
| THD I <sub>2 max</sub>     | THD I <sub>2 min</sub>     | THD I <sub>2 max</sub>     | THD I <sub>2 min</sub>     |  |
| THD I <sub>3 max</sub>     | THD I <sub>3 min</sub>     | THD I <sub>3 max</sub>     | THD I <sub>3 min</sub>     |  |

Tab. 7.2: Messwerte in Max-/Minspeicher für den aktuellen Monat und den Vormonat

#### 7.6.3 Ereignisspeicher (SOE-Log)

Das Gerät kann bis zu 64 Ereignisse speichern. Die Speicherung erfolgt nach dem FIFO-Prinzip (first in, first out): Das 65. Ereignis überschreibt den ersten Eintrag, der 66. den zweiten usw.

Ereignisse können sein:

- Ausfall Versorgungsspannung
- Änderung des Setpointsstatus
- Relaisaktionen
- Änderungen des Status der digitalen Eingänge
- Setupänderungen

Jeder Ereigniseintrag enthält die Ereignis-Klassifizierung, die relevanten Parameterwerte und einen Zeitstempel mit einer Auflösung von 1 ms.

Alle Ereigniseinträge können über die Kommunikationsschnittstelle abgerufen werden. Der Ereignisspeicher kann sowohl über die Taster auf der Frontseite als auch über die Kommunikationsschnittstelle gelöscht werden.

# 7.7 Power Quality

#### 7.7.1 Harmonische Verzerrung

Das Gerät bietet eine Analyse

- Gesamt-Oberschwingungsverzerrung (THD)
- geradzahlige Gesamt-Oberschwingungsverzerrung (TEHD)
- ungeradzahlige Gesamt-Oberschwingungsverzerrung (TOHD)
- k-Faktor

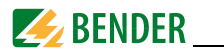

• aller harmonischen Oberschwingungen bis zur 31. Ordnung

Die Auswertung der harmonischen Anteile erfolgt, sofern ein Strom von mindestens 150 mA (Stromeingang 1 A) bzw. 750 mA (Stromeingang 5 A) fließt.

Alle Parameter können im Display abgelesen werden und stehen über die Kommunikationsschnittstelle zur Verfügung.

Folgende Parameter werden unterstützt:

|                    | L1                 | L2                 | L3                 |
|--------------------|--------------------|--------------------|--------------------|
|                    | THD                | THD                | THD                |
| Harmonische        | TEHD               | TEHD               | TEHD               |
| Oberschwin-        | TOHD               | TOHD               | TOHD               |
| gungen<br>Spappung | 2. Harmonische     | 2. Harmonische     | 2. Harmonische     |
| Spannang           |                    |                    |                    |
|                    | 31. Harmonische    | 31. Harmonische    | 31. Harmonische    |
|                    | THD                | THD                | THD                |
| Harmonische        | TEHD               | TEHD               | TEHD               |
|                    | TOHD               | TOHD               | TOHD               |
| Oberschwin-        | k-Faktor           | k-Faktor           | k-Faktor           |
| Strom              | 2. Harmonische     | 2. Harmonische     | 2. Harmonische     |
|                    |                    |                    |                    |
|                    | 31.<br>Harmonische | 31.<br>Harmonische | 31.<br>Harmonische |

#### 7.7.2 Unsymmetrie

Das Gerät kann Spannungs- und Stromunsymmetrien bestimmen. Folgende Berechnungsmethode wird angewandt:

Spannungs-  
unsymmetrie = 
$$\frac{[|U_{L1} - \emptyset U|, |U_{L2} - \emptyset U|, |U_{L3} - \emptyset U|]_{max}}{\emptyset U} \times 100\%$$
Strom-  
unsymmetrie = 
$$\frac{[|I_1 - \emptyset I|, |I_2 - \emptyset I|, |I_3 - \emptyset I|]_{max}}{\emptyset I} \times 100\%$$
Hinweis: Ø bezeichnet den Durchschnittswert (average)

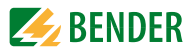

# 8. Modbus Register Übersicht

Dieses Kapitel bietet eine vollständige Beschreibung der Modbus-Register (Protokoll-Version 6.0) für die PEM533-Serie, um den Zugriff auf Informationen zu erleichtern. In der Regel werden die Register als Modbus-Nur-Lese-Register (RO = read only) implementiert. Eine Ausnahme bilden die DO-Steuerregister, die nur schreibende Funktion haben (WO = write only).

PEM533 unterstützt folgende Modbusfunktionen:

- 1. Halteregister zum Auslesen von Werten (Read Holding Register; Funktionscode 0x03)
- 2. Register zum Setzen von DO-Status (Force Single Coil; Funktionscode 0x05)
- 3. Register zur Geräteprogrammierung (Preset Multiple Registers; Funktionscode 0x10)

Für eine komplette Modbus-Protokoll-Spezifikation besuchen Sie http://www.modbus.org.

| Register | Eigen-<br>schaft | Beschreibung                  | Format | Skalierung/<br>Einheit |
|----------|------------------|-------------------------------|--------|------------------------|
| 0000     | RO               | U <sub>L1</sub> <sup>1)</sup> | UINT32 | ×100, V <sup>(2</sup>  |
| 0002     | RO               | U <sub>L2</sub> <sup>1)</sup> | UINT32 | ×100, V                |
| 0004     | RO               | U <sub>L3</sub> <sup>1)</sup> | UINT32 | ×100, V                |
| 0006     | RO               | Ø U <sub>LN</sub>             | UINT32 | ×100, V                |
| 0008     | RO               | U <sub>L1L2</sub>             | UINT32 | ×100, V                |
| 0010     | RO               | U <sub>L2L3</sub>             | UINT32 | ×100, V                |
| 0012     | RO               | U <sub>L3L1</sub>             | UINT32 | ×100, V                |
| 0014     | RO               | Ø U <sub>LL</sub>             | UINT32 | ×100, V                |
| 0016     | RO               | <i>I</i> <sub>1</sub>         | UINT32 | ×1000, A               |
| 0018     | RO               | 12                            | UINT32 | ×1000, A               |
| 0020     | RO               | 13                            | UINT32 | ×1000, A               |
| 0022     | RO               | ØI                            | UINT32 | ×1000, A               |
| 0024     | RO               | P <sub>L1</sub> <sup>1)</sup> | INT32  | ×1000, kW              |

## 8.1 Basis-Messwerte

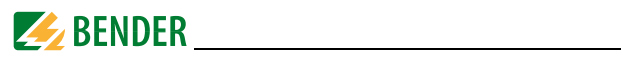

| Register | Eigen-<br>schaft | Beschreibung                           | Format | Skalierung/<br>Einheit |
|----------|------------------|----------------------------------------|--------|------------------------|
| 0026     | RO               | P <sub>L2</sub> <sup>1)</sup>          | INT32  | ×1000, kW              |
| 0028     | RO               | P <sub>L3</sub> <sup>1)</sup>          | INT32  | ×1000, kW              |
| 0030     | RO               | P <sub>ges</sub>                       | INT32  | ×1000, kW              |
| 0032     | RO               | Q <sub>L1</sub> <sup>1)</sup>          | INT32  | ×1000, kvar            |
| 0034     | RO               | Q <sub>L2</sub> <sup>1)</sup>          | INT32  | ×1000, kvar            |
| 0036     | RO               | Q <sub>L3</sub> <sup>1)</sup>          | INT32  | ×1000, kvar            |
| 0038     | RO               | Q <sub>ges</sub>                       | INT32  | ×1000, kvar            |
| 0040     | RO               | S <sub>L1</sub> <sup>1)</sup>          | INT32  | ×1000, kVA             |
| 0042     | RO               | S <sub>L2</sub> <sup>1)</sup>          | INT32  | ×1000, kVA             |
| 0044     | RO               | S <sub>L3</sub> <sup>1)</sup>          | INT32  | ×1000, kVA             |
| 0046     | RO               | S <sub>ges</sub>                       | INT32  | ×1000, kVA             |
| 0048     | RO               | $\lambda_{L1}^{1)}$                    | INT16  | ×1000, -               |
| 0049     | RO               | $\lambda_{L2}^{1)}$                    | INT16  | ×1000, -               |
| 0050     | RO               | $\lambda_{L3}^{1)}$                    | INT16  | ×1000, -               |
| 0051     | RO               | $\lambda_{ges}$                        | INT16  | ×1000, -               |
| 0052     | RO               | f                                      | UINT16 | ×100, Hz               |
| 0053     | RO               | <i>I</i> <sub>4</sub>                  | UINT32 | x1000, A               |
| 00550064 | Reserviert       |                                        |        |                        |
| 0065     | RO               | Unsymmetrie Spannung                   | UINT16 | x1000                  |
| 0066     | RO               | Unsymmetrie Strom                      | UINT16 | x1000                  |
| 0067     | RO               | Verschiebungsfaktor L1                 | INT16  | x1000                  |
| 0068     | RO               | Verschiebungsfaktor L2                 | INT16  | x1000                  |
| 0069     | RO               | Verschiebungsfaktor L3                 | INT16  | x1000                  |
| 0070     | RO               | Phasenwinkel U <sub>L1</sub>           | UINT16 | x100, °                |
| 0071     | RO               | Phasenwinkel U <sub>L2</sub>           | UINT16 | x100, °                |
| 0072     | RO               | Phasenwinkel U <sub>L3</sub>           | UINT16 | x100, °                |
| 0073     | RO               | Phasenwinkel I <sub>1</sub>            | UINT16 | x100, °                |
| 0074     | RO               | Phasenwinkel I <sub>2</sub>            | UINT16 | x100, °                |
| 0075     | RO               | Phasenwinkel I <sub>3</sub>            | UINT16 | x100, °                |
| 00760079 |                  | Reserviert                             |        |                        |
| 0080     | RO               | Status digitale Eingänge <sup>3)</sup> | UINT16 |                        |

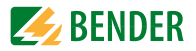

| Register | Eigen-<br>schaft | Beschreibung                           | Format | Skalierung/<br>Einheit |
|----------|------------------|----------------------------------------|--------|------------------------|
| 0081     | RO               | Status digitale Ausgänge <sup>4)</sup> | UINT16 |                        |
| 0082     | RO               | Alarm <sup>5)</sup>                    | UINT16 |                        |
| 0083     | RO               | SOE Pointer <sup>6)</sup>              | UINT32 |                        |
| 00850119 | Reserviert       |                                        |        |                        |

| Tab. 8.1 | : Basis-Me | esswerte |
|----------|------------|----------|
|----------|------------|----------|

#### Hinweise:

- 1) Nur bei Verwendung einer Sternschaltung (WYE).
- 2) "x 100, V" bedeutet, dass der gelieferte Spannungswert des Registers 100-mal größer ist als der Messwert (der Wert des Registers muss also durch 100 geteilt werden, um den Messwert zu erhalten).
- 3) Statusregister 0080: Stellt den Status der sechs digitalen Eingänge dar B0...B5 für DI1...DI6 (1 = aktiv/geschlossen; 0 = inaktiv/geöffnet) 4)

#### Statusregister 0081:

Stellt den Status der beiden digitalen Ausgänge dar

B0 für DO1 (1 = aktiv/geschlossen; 0 = inaktiv/geöffnet)

B1 für DO2 (1 = aktiv/geschlossen; 0 = inaktiv/geöffnet)

5) Das Alarmregister 0082 zeigt die verschiedenen Alarmzustände an (1 = aktiv, 0 = inaktiv). Die Tabelle 8.2 auf Seite 55 stellt Details des Alarmregisters dar.

| Bit in Register 0082 | Alarm durch Ereignis |
|----------------------|----------------------|
| B0B2                 | Reserviert           |
| B3                   | Setpoint 1           |
| B4                   | Setpoint 2           |
| B5                   | Setpoint 3           |
| B6                   | Setpoint 4           |
| B7                   | Setpoint 5           |
| B8                   | Setpoint 6           |
| B9                   | Setpoint 7           |
| B10                  | Setpoint 8           |
| B11                  | Setpoint 9           |
| alle anderen Bits    | Reserviert           |

Tab. 8.2: Bitfolge Alarmregister (0082)

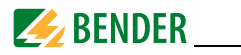

<sup>6)</sup> Der SOE Pointer zeigt auf den letzten hinzugefügten Eintrag. Der Ereignisspeicher kann bis zu 64 Ereignisse speichern. Er funktioniert wie ein Ringpuffer nach dem FIFO-Prinzip: das 65. Ereignis überschreibt den ersten Wert, das 66. den zweiten und so weiter. Ein Reset des Ereignisspeichers kann in den Setup-Parametern (siehe Seite 40) vorgenommen werden.

# 8.2 Energie-Messung

| Register | Eigenschaft | Beschreibung            | Format | Einheit |
|----------|-------------|-------------------------|--------|---------|
| 0200     | RW          | Wirkenergie-<br>bezug   | UINT32 | kWh     |
| 0202     | RW          | Wirkenergie-<br>export  | UINT32 | kWh     |
| 0204     | RO          | Netto-<br>Wirkenergie   | INT32  | kWh     |
| 0206     | RO          | Wirkenergie<br>gesamt   | UINT32 | kWh     |
| 0208     | RW          | Blindenergie-<br>bezug  | UINT32 | kvarh   |
| 0210     | RW          | Blindenergie-<br>export | UINT32 | kvarh   |
| 0212     | RO          | Netto-<br>Blindenergie  | INT32  | kvarh   |
| 0214     | RO          | Blindenergie<br>gesamt  | UINT32 | kvarh   |
| 0216     | RW          | Scheinenergie           | UINT32 | kVAh    |

Tab. 8.3: Energie-Messung

Hinweis: Nach Erreichen des Maximalwerts von 999.999.999 kWh/kvarh/kVAh beginnt die Messung wieder bei 0.

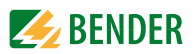

# 8.3 Oberschwingungs-Messung

| Register     | Eigenschaft | Beschreibung                         | Format | Einheit |
|--------------|-------------|--------------------------------------|--------|---------|
| 0400<br>0402 |             | Reserviert                           |        |         |
| 0403         | RO          | k-Faktor / <sub>1</sub>              | UINT16 | x10     |
| 0404         | RO          | k-Faktor I <sub>2</sub>              | UINT16 | x10     |
| 0405         | RO          | k-Faktor I <sub>3</sub>              | UINT16 | x10     |
| 0406         | RO          | TEHD <sub>UL1</sub>                  | UINT16 | x10.000 |
| 0407         | RO          | TEHD <sub>UL2</sub>                  | UINT16 | x10.000 |
| 0408         | RO          | TEHD <sub>UL3</sub>                  | UINT16 | x10.000 |
| 0409         | RO          | TEHD <sub>I1</sub>                   | UINT16 | x10.000 |
| 0410         | RO          | TEHD <sub>12</sub>                   | UINT16 | x10.000 |
| 0411         | RO          | TEHD <sub>13</sub>                   | UINT16 | x10.000 |
| 0412         | RO          | TOHD <sub>UL1</sub>                  | UINT16 | x10.000 |
| 0413         | RO          | TOHD <sub>UL2</sub>                  | UINT16 | x10.000 |
| 0414         | RO          | TOHD <sub>UL3</sub>                  | UINT16 | x10.000 |
| 0415         | RO          | TOHD <sub>I1</sub>                   | UINT16 | x10.000 |
| 0416         | RO          | TOHD <sub>12</sub>                   | UINT16 | x10.000 |
| 0417         | RO          | TOHD <sub>13</sub>                   | UINT16 | x10.000 |
| 0418         | RO          | THD <sub>UL1</sub>                   | UINT16 | x10.000 |
| 0419         | RO          | THD <sub>UL2</sub>                   | UINT16 | x10.000 |
| 0420         | RO          | THD <sub>UL3</sub>                   | UINT16 | x10.000 |
| 0421         | RO          | THD <sub>I1</sub>                    | UINT16 | x10.000 |
| 0422         | RO          | THD <sub>I2</sub>                    | UINT16 | x10.000 |
| 0423         | RO          | THD <sub>I3</sub>                    | UINT16 | x10.000 |
| 0424         | RO          | U <sub>L1</sub> 2. Harmonische       | UINT16 | x10.000 |
| 0425         | RO          | U <sub>L2</sub> 2. Harmonische       | UINT16 | x10.000 |
| 0426         | RO          | U <sub>L3</sub> 2. Harmonische       | UINT16 | x10.000 |
| 0427         | RO          | I <sub>1</sub> 2. Harmonische        | UINT16 | x10.000 |
| 0428         | RO          | l <sub>2</sub> 2. Harmonische        | UINT16 | x10.000 |
| 0429         | RO          | <i>I</i> <sub>3</sub> 2. Harmonische | UINT16 | x10.000 |
|              | RO          |                                      | UINT16 | x10.000 |
| 0598         | RO          | U <sub>L1</sub> 31. Harmonische      | UINT16 | x10.000 |
| 0599         | RO          | U <sub>L2</sub> 31. Harmonische      | UINT16 | x10.000 |

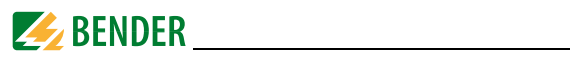

| Register | Eigenschaft | Beschreibung                          | Format | Einheit |
|----------|-------------|---------------------------------------|--------|---------|
| 0600     | RO          | U <sub>L3</sub> 31. Harmonische       | UINT16 | x10.000 |
| 0601     | RO          | I <sub>1</sub> 31. Harmonische        | UINT16 | x10.000 |
| 0602     | RO          | I <sub>2</sub> 31. Harmonische        | UINT16 | x10.000 |
| 0603     | RO          | <i>I</i> <sub>3</sub> 31. Harmonische | UINT16 | x10.000 |

Tab. 8.4: Oberschwingungs-Messung

# 8.4 Bedarf

| Register | Eigenschaft | Beschreibung             | Format | Einheit     |
|----------|-------------|--------------------------|--------|-------------|
| 1000     | RO          | Bedarf U <sub>L1</sub>   | INT32  | x100, V     |
| 1002     | RO          | Bedarf U <sub>L2</sub>   | INT32  | x100, V     |
| 1004     | RO          | Bedarf U <sub>L3</sub>   | INT32  | x100, V     |
| 1006     | RO          | Ø Bedarf U <sub>LN</sub> | INT32  | x100, V     |
| 1008     | RO          | Bedarf U <sub>L1L2</sub> | INT32  | x100, V     |
| 1010     | RO          | Bedarf U <sub>L2L3</sub> | INT32  | x100, V     |
| 1012     | RO          | Bedarf U <sub>L3L1</sub> | INT32  | x100, V     |
| 1014     | RO          | Ø Bedarf U <sub>LL</sub> | INT32  | x100, V     |
| 1016     | RO          | Bedarf I <sub>1</sub>    | INT32  | x1000, A    |
| 1018     | RO          | Bedarf I <sub>2</sub>    | INT32  | x1000, A    |
| 1020     | RO          | Bedarf I <sub>3</sub>    | INT32  | x1000, A    |
| 1022     | RO          | Ø Bedarf I               | INT32  | x1000, A    |
| 1024     | RO          | Bedarf P <sub>L1</sub>   | INT32  | x1000, kW   |
| 1026     | RO          | Bedarf P <sub>L2</sub>   | INT32  | x1000, kW   |
| 1028     | RO          | Bedarf P <sub>L3</sub>   | INT32  | x1000, kW   |
| 1030     | RO          | Bedarf P <sub>ges</sub>  | INT32  | x1000, kW   |
| 1032     | RO          | Bedarf Q <sub>L1</sub>   | INT32  | x1000, kvar |
| 1034     | RO          | Bedarf Q <sub>L2</sub>   | INT32  | x1000, kvar |
| 1036     | RO          | Bedarf Q <sub>L3</sub>   | INT32  | x1000, kvar |
| 1038     | RO          | Bedarf Q <sub>ges</sub>  | INT32  | x1000, kvar |
| 1040     | RO          | Bedarf S <sub>L1</sub>   | INT32  | x1000, kVA  |
| 1042     | RO          | Bedarf S <sub>L2</sub>   | INT32  | x1000, kVA  |
| 1044     | RO          | Bedarf S <sub>L3</sub>   | INT32  | x1000, kVA  |
| 1046     | RO          | Bedarf S <sub>ges</sub>  | INT32  | x1000, kVA  |

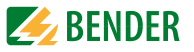

| Register | Eigenschaft | Beschreibung                   | Format | Einheit  |
|----------|-------------|--------------------------------|--------|----------|
| 1048     | RO          | Bedarf $\lambda_1$             | INT32  | x1000    |
| 1050     | RO          | Bedarf $\lambda_2$             | INT32  | x1000    |
| 1052     | RO          | Bedarf $\lambda_3$             | INT32  | x1000    |
| 1054     | RO          | Bedarf $\lambda_{ges}$         | INT32  | x1000    |
| 1056     | RO          | Bedarf f                       | INT32  | x100, Hz |
| 1058     | RO          | Bedarf<br>Spannungsunsymmetrie | INT32  | x1000    |
| 1060     | RO          | Bedarf<br>Stromunsymmetrie     | INT32  | x1000    |
| 1062     | RO          | Bedarf THD <sub>UL1</sub>      | INT32  | x10.000  |
| 1064     | RO          | Bedarf THD <sub>UL2</sub>      | INT32  | x10.000  |
| 1066     | RO          | Bedarf THD <sub>UL3</sub>      | INT32  | x10.000  |
| 1068     | RO          | Bedarf THD <sub>I1</sub>       | INT32  | x10.000  |
| 1070     | RO          | Bedarf THD <sub>12</sub>       | INT32  | x10.000  |
| 1072     | RO          | Bedarf THD <sub>13</sub>       | INT32  | x10.000  |

Tab. 8.5: Register Bedarfe

# 8.5 Extremwerte während Bedarfsmessungszeitfenster

## 8.5.1 Maximalwerte Bedarf

| Register | Eigenschaft | Beschreibung          | Format | Einheit   |
|----------|-------------|-----------------------|--------|-----------|
| 1400     | RO          | U <sub>L1 max</sub>   | INT32  | x100, V   |
| 1402     | RO          | U <sub>L2 max</sub>   | INT32  | x100, V   |
| 1404     | RO          | U <sub>L3 max</sub>   | INT32  | x100, V   |
| 1406     | RO          | Ø U <sub>LN max</sub> | INT32  | x100, V   |
| 1408     | RO          | U <sub>L1L2 max</sub> | INT32  | x100, V   |
| 1410     | RO          | U <sub>L2L3 max</sub> | INT32  | x100, V   |
| 1412     | RO          | U <sub>L3L1 max</sub> | INT32  | x100, V   |
| 1414     | RO          | Ø U <sub>LL max</sub> | INT32  | x100, V   |
| 1416     | RO          | I <sub>1 max</sub>    | INT32  | x1000, A  |
| 1418     | RO          | l <sub>2 max</sub>    | INT32  | x1000, A  |
| 1420     | RO          | I <sub>3 max</sub>    | INT32  | x1000, A  |
| 1422     | RO          | ØI <sub>max</sub>     | INT32  | x1000, A  |
| 1424     | RO          | P <sub>L1 max</sub>   | INT32  | x1000, kW |

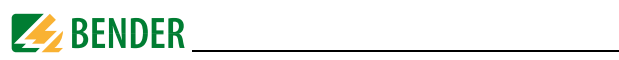

| Register | Eigenschaft | Beschreibung                   | Format | Einheit     |
|----------|-------------|--------------------------------|--------|-------------|
| 1426     | RO          | P <sub>L2 max</sub>            | INT32  | x1000, kW   |
| 1428     | RO          | P <sub>L3 max</sub>            | INT32  | x1000, kW   |
| 1430     | RO          | P <sub>ges max</sub>           | INT32  | x1000, kW   |
| 1432     | RO          | Q <sub>L1 max</sub>            | INT32  | x1000, kvar |
| 1434     | RO          | Q <sub>L2 max</sub>            | INT32  | x1000, kvar |
| 1436     | RO          | Q <sub>L3 max</sub>            | INT32  | x1000, kvar |
| 1438     | RO          | Q <sub>ges max</sub>           | INT32  | x1000, kvar |
| 1440     | RO          | S <sub>L1 max</sub>            | INT32  | x1000, kVA  |
| 1442     | RO          | S <sub>L2 max</sub>            | INT32  | x1000, kVA  |
| 1444     | RO          | S <sub>L3 max</sub>            | INT32  | x1000, kVA  |
| 1446     | RO          | S <sub>ges max</sub>           | INT32  | x1000, kVA  |
| 1448     | RO          | λ <sub>1 max</sub>             | INT32  | x1000       |
| 1450     | RO          | $\lambda_{2 max}$              | INT32  | x1000       |
| 1452     | RO          | $\lambda_{3 max}$              | INT32  | x1000       |
| 1454     | RO          | $\lambda_{ges\ max}$           | INT32  | x1000       |
| 1456     | RO          | f <sub>max</sub>               | INT32  | x100, Hz    |
| 1458     | RO          | max. Spannungsun-<br>symmetrie | INT32  | x1000       |
| 1460     | RO          | max. Stromunsymme-<br>trie     | INT32  | x1000       |
| 1462     | RO          | THD <sub>UL1 max</sub>         | INT32  | x10.000     |
| 1464     | RO          | THD <sub>UL2 max</sub>         | INT32  | x10.000     |
| 1466     | RO          | THD <sub>UL3 max</sub>         | INT32  | x10.000     |
| 1468     | RO          | THD <sub>I1 max</sub>          | INT32  | x10.000     |
| 1470     | RO          | THD <sub>I2 max</sub>          | INT32  | x10.000     |
| 1472     | RO          | THD <sub>I3 max</sub>          | INT32  | x10.000     |

Abb. 8.1: Maximalwerte in Zeitfenster zur Bedarfsmessung

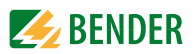

# 8.5.2 Minimalwerte Bedarf

| Register | Eigenschaft | Beschreibung                 | Format | Einheit     |
|----------|-------------|------------------------------|--------|-------------|
| 1600     | RO          | U <sub>L1 min</sub>          | INT32  | x100, V     |
| 1602     | RO          | U <sub>L2 min</sub>          | INT32  | x100, V     |
| 1604     | RO          | U <sub>L3 min</sub>          | INT32  | x100, V     |
| 1606     | RO          | Ø U <sub>LN min</sub>        | INT32  | x100, V     |
| 1608     | RO          | U <sub>L1L2 min</sub>        | INT32  | x100, V     |
| 1610     | RO          | U <sub>L2L3 min</sub>        | INT32  | x100, V     |
| 1612     | RO          | U <sub>L3L1 min</sub>        | INT32  | x100, V     |
| 1614     | RO          | Ø U <sub>LL min</sub>        | INT32  | x100, V     |
| 1616     | RO          | I <sub>1 min</sub>           | INT32  | x1000, A    |
| 1618     | RO          | I <sub>2 min</sub>           | INT32  | x1000, A    |
| 1620     | RO          | I <sub>3 min</sub>           | INT32  | x1000, A    |
| 1622     | RO          | ØI <sub>min</sub>            | INT32  | x1000, A    |
| 1624     | RO          | P <sub>L1 min</sub>          | INT32  | x1000, kW   |
| 1626     | RO          | P <sub>L2 min</sub>          | INT32  | x1000, kW   |
| 1628     | RO          | P <sub>L3 min</sub>          | INT32  | x1000, kW   |
| 1630     | RO          | P <sub>ges min</sub>         | INT32  | x1000, kW   |
| 1632     | RO          | Q <sub>L1 min</sub>          | INT32  | x1000, kvar |
| 1634     | RO          | Q <sub>L2 min</sub>          | INT32  | x1000, kvar |
| 1636     | RO          | Q <sub>L3 min</sub>          | INT32  | x1000, kvar |
| 1638     | RO          | Q <sub>ges min</sub>         | INT32  | x1000, kvar |
| 1640     | RO          | S <sub>L1 min</sub>          | INT32  | x1000, kVA  |
| 1642     | RO          | S <sub>L2 min</sub>          | INT32  | x1000, kVA  |
| 1644     | RO          | S <sub>L3 min</sub>          | INT32  | x1000, kVA  |
| 1646     | RO          | S <sub>ges min</sub>         | INT32  | x1000, kVA  |
| 1648     | RO          | λ <sub>1 min</sub>           | INT32  | x1000       |
| 1650     | RO          | $\lambda_{2 \min}$           | INT32  | x1000       |
| 1652     | RO          | λ <sub>3 min</sub>           | INT32  | x1000       |
| 1654     | RO          | $\lambda_{gesmin}$           | INT32  | x1000       |
| 1656     | RO          | f <sub>min</sub>             | INT32  | x100, Hz    |
| 1658     | RO          | min.<br>Spannungsunsymmetrie | INT32  | x1000       |
| 1660     | RO          | min. Stromunsymmetrie        | INT32  | x1000       |

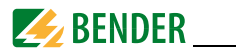

| Register | Eigenschaft | Beschreibung           | Format | Einheit |
|----------|-------------|------------------------|--------|---------|
| 1662     | RO          | THD <sub>UL1 min</sub> | INT32  | x10.000 |
| 1664     | RO          | THD <sub>UL2 min</sub> | INT32  | x10.000 |
| 1666     | RO          | THD <sub>UL3 min</sub> | INT32  | x10.000 |
| 1668     | RO          | THD <sub>I1 min</sub>  | INT32  | x10.000 |
| 1670     | RO          | THD <sub>12 min</sub>  | INT32  | x10.000 |
| 1672     | RO          | THD <sub>I3 min</sub>  | INT32  | x10.000 |

Tab. 8.6: Minimalwerte im Zeitfenster der Bedarfsmessung

# 8.6 Spitzenbedarf

Der Wert des Spitzenbedarf-Registers ist der aktuelle Wert x1.000, d. h. um den Wert in kW, kVA oder kvar zu erhalten, muss der Wert des Registers durch 1000 geteilt werden.

#### 8.6.1 Spitzenbedarf Aktueller Monat

| Register | Eigen-<br>schaft | Beschreibung                                 | Format           |             |
|----------|------------------|----------------------------------------------|------------------|-------------|
| 18001804 | RO               | Spitzenbedarf <i>P</i> in diesem Monat       |                  | x1000, kW   |
| 18051809 | RO               | Spitzenbedarf Q in diesem Monat              | 1                | x1000, kvar |
| 18101814 | RO               | Spitzenbedarf S in diesem Monat              | siehe<br>Tabelle | x1000, kVA  |
| 18151819 | RO               | Spitzenbedarf I <sub>1</sub> in diesem Monat | 8.9 auf          | x1000, A    |
| 18201824 | RO               | Spitzenbedarf I <sub>2</sub> in diesem Monat | Selle 05         | x1000, A    |
| 18251829 | RO               | Spitzenbedarf I <sub>3</sub> in diesem Monat |                  | x1000, A    |

Tab. 8.7: Spitzenbedarf im aktuellen Monat

#### 8.6.2 Spitzenbedarf Vormonat

| Register | Eigen-<br>schaft | Beschreibung                             | Format           |             |
|----------|------------------|------------------------------------------|------------------|-------------|
| 18501854 | RO               | Spitzenbedarf P im Vormonat              |                  | x1000, kW   |
| 18551859 | RO               | Spitzenbedarf Q im Vormonat              |                  | x1000, kvar |
| 18601864 | RO               | Spitzenbedarf S im Vormonat              | siene<br>Tabelle | x1000, kVA  |
| 18651869 | RO               | Spitzenbedarf I <sub>1</sub> im Vormonat | 8.9 auf          | x1000, A    |
| 18701874 | RO               | Spitzenbedarf I <sub>2</sub> im Vormonat | Selle 05         | x1000, A    |
| 18751879 | RO               | Spitzenbedarf I <sub>3</sub> im Vormonat |                  | x1000, A    |

Tab. 8.8: Spitzenbedarf im Vormonat

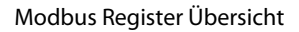

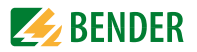

#### Datenstruktur Spitzenbedarf

| Offset | Eigenschaft    | Beschreibung       | Format       | Bemerkung          |
|--------|----------------|--------------------|--------------|--------------------|
| + 0    | RO             | Spitzenbedarf Wert | INT32        |                    |
| + 2    | RO             | HiWord: Jahr       | UINT16       | 199<br>(Jahr-2000) |
|        | RO             | LoWord: Monat      |              | 112                |
| ± 3    | RO HiWord: Tag | LIINT16            | 128/29/30/31 |                    |
| + 5 -  | RO             | LoWord: Stunde     |              | 023                |
| + 4    | RO             | HiWord: Minute     | LIINT16      | 059                |
|        | RO             | LoWord: Sekunde    |              | 059                |

Tab. 8.9: Datenstruktur Spitzenbedarf

# 8.7 Speicher Maximal-/Minimalwerte (Max/Min-Log)

# 8.7.1 Maximalwerte aktueller Monat

| Register | Eigenschaft | Beschreibung          | Format               |             |
|----------|-------------|-----------------------|----------------------|-------------|
| 20002004 | RO          | U <sub>L1 max</sub>   |                      | x100, V     |
| 20052009 | RO          | U <sub>L2 max</sub>   |                      | x100, V     |
| 20102014 | RO          | U <sub>L3 max</sub>   |                      | x100, V     |
| 20152019 | RO          | Ø U <sub>LN max</sub> |                      | x100, V     |
| 20202024 | RO          | U <sub>L1L2 max</sub> |                      | x100, V     |
| 20252029 | RO          | U <sub>L2L3 max</sub> |                      | x100, V     |
| 20302034 | RO          | U <sub>L3L1 max</sub> |                      | x100, V     |
| 20352039 | RO          | Ø U <sub>LL max</sub> |                      | x100, V     |
| 20402044 | RO          | I <sub>1 max</sub>    | siehe                | x1000, A    |
| 20452049 | RO          | l <sub>2 max</sub>    | Tabelle 8.<br>14 auf | x1000, A    |
| 20502054 | RO          | I <sub>3 max</sub>    | Seite 69             | x1000, A    |
| 20552059 | RO          | ØI <sub>max</sub>     |                      | x1000, A    |
| 20602064 | RO          | P <sub>L1 max</sub>   |                      | x1000, kW   |
| 20652069 | RO          | P <sub>L2 max</sub>   |                      | x1000, kW   |
| 20702074 | RO          | P <sub>L3 max</sub>   |                      | x1000, kW   |
| 20752079 | RO          | P <sub>ges max</sub>  |                      | x1000, kW   |
| 20802084 | RO          | Q <sub>L1 max</sub>   |                      | x1000, kvar |
| 20852089 | RO          | Q <sub>L2 max</sub>   |                      | x1000, kvar |
| 20902095 | RO          | Q <sub>L3 max</sub>   |                      | x1000, kvar |

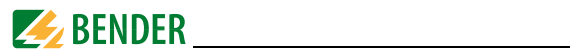

| Register | Eigenschaft | Beschreibung                   | Format               |             |
|----------|-------------|--------------------------------|----------------------|-------------|
| 20962099 | RO          | Q <sub>ges max</sub>           |                      | x1000, kvar |
| 21002104 | RO          | S <sub>L1 max</sub>            |                      | x1000, kVA  |
| 21052109 | RO          | S <sub>L2 max</sub>            |                      | x1000, kVA  |
| 21102114 | RO          | S <sub>L3 max</sub>            |                      | x1000, kVA  |
| 21152119 | RO          | S <sub>ges max</sub>           |                      | x1000, kVA  |
| 21202124 | RO          | $\lambda_{1 \max}$             |                      | x1000       |
| 21252129 | RO          | $\lambda_{2 max}$              |                      | x1000       |
| 21302134 | RO          | λ <sub>3 max</sub>             |                      | x1000       |
| 21352139 | RO          | $\lambda_{ges max}$            | siehe                | x1000       |
| 21402144 | RO          | f <sub>max</sub>               | Tabelle 8.<br>14 auf | x100, Hz    |
| 21452149 | RO          | max. Spannungs-<br>unsymmetrie | Seite 69             | x1000       |
| 21502154 | RO          | max. Strom-<br>unsymmetrie     |                      | x1000       |
| 21552159 | RO          | THD <sub>UL1 max</sub>         |                      | x10.000     |
| 21602164 | RO          | THD <sub>UL2 max</sub>         |                      | x10.000     |
| 21652169 | RO          | THD <sub>UL3 max</sub>         |                      | x10.000     |
| 21702174 | RO          | THD <sub>I1 max</sub>          |                      | x10.000     |
| 21752179 | RO          | THD <sub>I2 max</sub>          |                      | x10.000     |
| 21802184 | RO          | THD <sub>I3 max</sub>          |                      | x10.000     |

Tab. 8.10: Speicher Maximalwerte aktueller Monat

# 8.7.2 Minimalwerte aktueller Monat

| Register | Eigenschaft | Beschreibung          | Format             |         |
|----------|-------------|-----------------------|--------------------|---------|
| 23002304 | RO          | U <sub>L1 min</sub>   |                    | x100, V |
| 23052309 | RO          | U <sub>L2 min</sub>   |                    | x100, V |
| 23102314 | RO          | U <sub>L3 min</sub>   | ai a haa           | x100, V |
| 23152319 | RO          | Ø U <sub>LN min</sub> | Tabelle 8.         | x100, V |
| 23202324 | RO          | U <sub>L1L2 min</sub> | 14 auf<br>Seite 69 | x100, V |
| 23252329 | RO          | U <sub>L2L3 min</sub> |                    | x100, V |
| 23302334 | RO          | U <sub>L3L1 min</sub> |                    | x100, V |
| 23352339 | RO          | Ø U <sub>LL min</sub> |                    | x100, V |

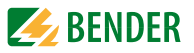

| Register | Eigenschaft | Beschreibung                   | Format              |             |
|----------|-------------|--------------------------------|---------------------|-------------|
| 23402344 | RO          | I <sub>1 min</sub>             |                     | x1000, A    |
| 23452349 | RO          | I <sub>2 min</sub>             |                     | x1000, A    |
| 23502354 | RO          | I <sub>3 min</sub>             | -                   | x1000, A    |
| 23552359 | RO          | ØI <sub>min</sub>              |                     | x1000, A    |
| 23602364 | RO          | P <sub>L1 min</sub>            |                     | x1000, kW   |
| 23652369 | RO          | P <sub>L2 min</sub>            |                     | x1000, kW   |
| 23702374 | RO          | P <sub>L3 min</sub>            |                     | x1000, kW   |
| 23752379 | RO          | P <sub>ges min</sub>           |                     | x1000, kW   |
| 23802384 | RO          | Q <sub>L1 min</sub>            |                     | x1000, kvar |
| 23852389 | RO          | Q <sub>L2 min</sub>            |                     | x1000, kvar |
| 23902395 | RO          | Q <sub>L3 min</sub>            |                     | x1000, kvar |
| 23962399 | RO          | Q <sub>ges min</sub>           |                     | x1000, kvar |
| 24002404 | RO          | S <sub>L1 min</sub>            |                     | x1000, kVA  |
| 24052409 | RO          | S <sub>L2 min</sub>            | siehe<br>Tabelle 8. | x1000, kVA  |
| 24102414 | RO          | S <sub>L3 min</sub>            |                     | x1000, kVA  |
| 24152419 | RO          | S <sub>ges min</sub>           | 14 auf<br>Seite 69  | x1000, kVA  |
| 24202424 | RO          | $\lambda_{1 \min}$             |                     | x1000       |
| 24252429 | RO          | $\lambda_{2 \min}$             |                     | x1000       |
| 24302434 | RO          | $\lambda_{3 min}$              |                     | x1000       |
| 24352439 | RO          | $\lambda_{gesmin}$             |                     | x1000       |
| 24402444 | RO          | f <sub>min</sub>               |                     | x100, Hz    |
| 24452449 | RO          | min. Spannungs-<br>unsymmetrie |                     | x1000       |
| 24502454 | RO          | min. Stromun-<br>symmetrie     | -                   | x1000       |
| 24552459 | RO          | THD <sub>UL1 min</sub>         |                     | x10.000     |
| 24602464 | RO          | THD <sub>UL2 min</sub>         |                     | x10.000     |
| 24652469 | RO          | THD <sub>UL3 min</sub>         |                     | x10.000     |
| 24702474 | RO          | THD <sub>I1 min</sub>          |                     | x10.000     |
| 24752479 | RO          | THD <sub>I2 min</sub>          | 1                   | x10.000     |
| 24802484 | RO          | THD <sub>I3 min</sub>          | 1                   | x10.000     |

Tab. 8.11: Speicher Minimalwerte aktueller Monat

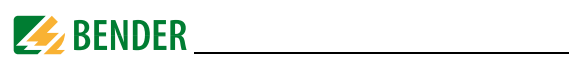

## 8.7.3 Maximalwerte Vormonat

| Register | Eigen-<br>schaft | Beschreibung          | Format                |             |
|----------|------------------|-----------------------|-----------------------|-------------|
| 26002604 | RO               | U <sub>L1 max</sub>   |                       | x100, V     |
| 26052609 | RO               | U <sub>L2 max</sub>   |                       | x100, V     |
| 26102614 | RO               | U <sub>L3 max</sub>   |                       | x100, V     |
| 26152619 | RO               | Ø U <sub>LN max</sub> |                       | x100, V     |
| 26202624 | RO               | U <sub>L1L2 max</sub> |                       | x100, V     |
| 26252629 | RO               | U <sub>L2L3 max</sub> |                       | x100, V     |
| 26302634 | RO               | U <sub>L3L1 max</sub> |                       | x100, V     |
| 26352639 | RO               | Ø U <sub>LL max</sub> |                       | x100, V     |
| 26402644 | RO               | I <sub>1 max</sub>    |                       | x1000, A    |
| 26452649 | RO               | l <sub>2 max</sub>    |                       | x1000, A    |
| 26502654 | RO               | I <sub>3 max</sub>    |                       | x1000, A    |
| 26552659 | RO               | ØI <sub>max</sub>     |                       | x1000, A    |
| 26602664 | RO               | P <sub>L1 max</sub>   |                       | x1000, kW   |
| 26652669 | RO               | P <sub>L2 max</sub>   | siene<br>Tabelle 8.14 | x1000, kW   |
| 26702674 | RO               | P <sub>L3 max</sub>   | auf Seite 69          | x1000, kW   |
| 26752679 | RO               | P <sub>ges max</sub>  |                       | x1000, kW   |
| 26802684 | RO               | Q <sub>L1 max</sub>   |                       | x1000, kvar |
| 26852689 | RO               | Q <sub>L2 max</sub>   |                       | x1000, kvar |
| 26902695 | RO               | Q <sub>L3 max</sub>   |                       | x1000, kvar |
| 26962699 | RO               | Q <sub>ges max</sub>  |                       | x1000, kvar |
| 27002704 | RO               | S <sub>L1 max</sub>   |                       | x1000, kVA  |
| 27052709 | RO               | S <sub>L2 max</sub>   |                       | x1000, kVA  |
| 27102714 | RO               | S <sub>L3 max</sub>   |                       | x1000, kVA  |
| 27152719 | RO               | S <sub>ges max</sub>  |                       | x1000, kVA  |
| 27202724 | RO               | $\lambda_{1 max}$     |                       | x1000       |
| 27252729 | RO               | $\lambda_{2 \max}$    |                       | x1000       |
| 27302734 | RO               | $\lambda_{3 max}$     | 1                     | x1000       |
| 27352739 | RO               | $\lambda_{ges max}$   |                       | x1000       |

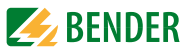

| Register | Eigen-<br>schaft | Beschreibung                   | Format       |          |
|----------|------------------|--------------------------------|--------------|----------|
| 27402744 | RO               | f <sub>max</sub>               |              | x100, Hz |
| 27452749 | RO               | max. Spannungs-<br>unsymmetrie | siehe        | x1000    |
| 27502754 | RO               | max. Stromun-<br>symmetrie     |              | x1000    |
| 27552759 | RO               | THD <sub>UL1 max</sub>         |              | x10.000  |
| 27602764 | RO               | THD <sub>UL2 max</sub>         | auf Seite 69 | x10.000  |
| 27652769 | RO               | THD <sub>UL3 max</sub>         |              | x10.000  |
| 27702774 | RO               | THD <sub>I1 max</sub>          |              | x10.000  |
| 27752779 | RO               | THD <sub>I2 max</sub>          |              | x10.000  |
| 27802784 | RO               | THD <sub>I3 max</sub>          |              | x10.000  |

Tab. 8.12: Speicher Maximalwerte Vormonat

## 8.7.4 Minimalwerte Vormonat

| Register | Eigen-<br>schaft | Beschreibung          | Format             |           |
|----------|------------------|-----------------------|--------------------|-----------|
| 29002904 | RO               | U <sub>L1 min</sub>   |                    | x100, V   |
| 29052909 | RO               | U <sub>L2 min</sub>   |                    | x100, V   |
| 29102914 | RO               | U <sub>L3 min</sub>   |                    | x100, V   |
| 29152919 | RO               | Ø U <sub>LN min</sub> |                    | x100, V   |
| 29202924 | RO               | U <sub>L1L2 min</sub> |                    | x100, V   |
| 29252929 | RO               | U <sub>L2L3 min</sub> |                    | x100, V   |
| 29302934 | RO               | U <sub>L3L1 min</sub> |                    | x100, V   |
| 29352939 | RO               | Ø U <sub>LL min</sub> | Tabelle 8.         | x100, V   |
| 29402944 | RO               | I <sub>1 min</sub>    | 14 auf<br>Seite 69 | x1000, A  |
| 29452949 | RO               | l <sub>2 min</sub>    |                    | x1000, A  |
| 29502954 | RO               | I <sub>3 min</sub>    |                    | x1000, A  |
| 29552959 | RO               | ØI <sub>min</sub>     |                    | x1000, A  |
| 29602964 | RO               | P <sub>L1 min</sub>   |                    | x1000, kW |
| 29652969 | RO               | P <sub>L2 min</sub>   |                    | x1000, kW |
| 29702974 | RO               | P <sub>L3 min</sub>   |                    | x1000, kW |
| 29752979 | RO               | P <sub>ges min</sub>  | ]                  | x1000, kW |

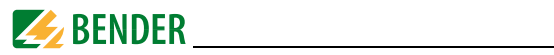

| Register | Eigen-<br>schaft | Beschreibung                   | Format              |             |
|----------|------------------|--------------------------------|---------------------|-------------|
| 29802984 | RO               | Q <sub>L1 min</sub>            | -                   | x1000, kvar |
| 29852989 | RO               | Q <sub>L2 min</sub>            |                     | x1000, kvar |
| 29902995 | RO               | Q <sub>L3 min</sub>            |                     | x1000, kvar |
| 29962999 | RO               | Q <sub>ges min</sub>           |                     | x1000, kvar |
| 30003004 | RO               | S <sub>L1 min</sub>            |                     | x1000, kVA  |
| 30053009 | RO               | S <sub>L2 min</sub>            |                     | x1000, kVA  |
| 30103014 | RO               | S <sub>L3 min</sub>            |                     | x1000, kVA  |
| 30153019 | RO               | S <sub>ges min</sub>           |                     | x1000, kVA  |
| 30203024 | RO               | $\lambda_{1 \min}$             | siehe<br>Tabelle 8. | x1000       |
| 30253029 | RO               | $\lambda_{2 \min}$             |                     | x1000       |
| 30303034 | RO               | $\lambda_{3 \min}$             |                     | x1000       |
| 30353039 | RO               | $\lambda_{ges\ min}$           | 14 auf<br>Seite 69  | x1000       |
| 30403044 | RO               | f <sub>min</sub>               |                     | x100, Hz    |
| 30453049 | RO               | min. Spannungs-<br>unsymmetrie |                     | x1000       |
| 30503054 | RO               | min. Stromun-<br>symmetrie     |                     | x1000       |
| 30553059 | RO               | THD <sub>UL1 min</sub>         |                     | x10.000     |
| 30603064 | RO               | THD <sub>UL2 min</sub>         | -                   | x10.000     |
| 30653069 | RO               | THD <sub>UL3 min</sub>         |                     | x10.000     |
| 30703074 | RO               | THD <sub>I1 min</sub>          |                     | x10.000     |
| 30753079 | RO               | THD <sub>I2 min</sub>          |                     | x10.000     |
| 30803084 | RO               | THD <sub>I3 min</sub>          |                     | x10.000     |
|          |                  |                                |                     |             |

Tab. 8.13: Speicher Minimalwerte Vormonat

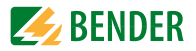

| Offset | Eigenschaft | Beschreibung       | Format  | Bemerkung          |
|--------|-------------|--------------------|---------|--------------------|
| + 0    | RO          | Max- bzw. Min-Wert | INT32   |                    |
| + 2    | RO          | HiWord: Jahr       | UINT16  | 199<br>(Jahr-2000) |
|        | RO          | LoWord: Monat      |         | 112                |
| + 3    | RO          | HiWord: Tag        | LUNT16  | 128/29/30/31       |
| + 3    | RO          | LoWord: Stunde     |         | 023                |
| . 4    | RO          | HiWord: Minute     | LIINT16 | 059                |
| 1 7    | RO          | LoWord: Sekunde    | OINTIO  | 059                |

#### Datenstruktur Max-/Min-Speicher

Tab. 8.14: Datenstruktur Max-/Min-Speicher

# 8.8 Setup Parameter

| Register | Eigen-<br>schaft | Beschreibung                                      | Format | Bereich/Einheit                                              |
|----------|------------------|---------------------------------------------------|--------|--------------------------------------------------------------|
| 6000     | RW               | Übersetzungsver-<br>hältnis Spannungs-<br>wandler | UINT16 | 1*2200                                                       |
| 6001     | RW               | Übersetzungsver-<br>hältnis Messstrom-<br>wandler | UINT16 | 1*6000<br>(Stromeingang 5A)<br>1*30000<br>(Stromeingang 1A)  |
| 6002     | RW               | Schaltungsart                                     | UINT16 | 0 = WYE <sup>*</sup><br>1 = DELTA<br>2 = DEMO                |
| 6003     | RW               | Geräteadresse<br>Modbus RTU                       | UINT16 | 1247<br>(100*)                                               |
| 6004     | RW               | Modbus RTU<br>Baudrate                            | UINT16 | 0 = 1200  1 = 2400  2 = 4800  3 = 9600*  4 = 19200           |
| 6005     | RW               | Modbus RTU<br>Parität                             | UINT16 | 0 = 8N2; 1 = 8O1<br>$2 = 8E1^*; 3 = 8N1$<br>4 = 8O2; 5 = 8E2 |
| 60066014 |                  | Rese                                              | rviert |                                                              |
| 6015     | RW               | Leistungsfaktor $\lambda$<br>Regel                | UINT16 | B1B0:<br>00* = IEC<br>01= IEEE<br>10 = -IEEE                 |
| 6016     | RW               | Berechnungs-<br>methode S                         | UINT16 | B1B0:<br>00* = Vektor<br>01 = Skalar                         |

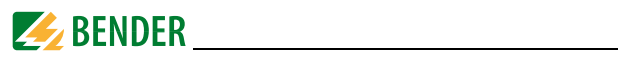

| Register | Eigen-<br>schaft | Beschreibung                                 | Format              | Bereich/Einheit                                                                          |
|----------|------------------|----------------------------------------------|---------------------|------------------------------------------------------------------------------------------|
| 6017     | RW               | Polarität Mess-<br>stromwandler L1           | UINT16              | 0* = Normal<br>1 = Reversed                                                              |
| 6018     | RW               | Polarität Mess-<br>stromwandler L2           | UINT16              | 0* = Normal<br>1=Reversed                                                                |
| 6019     | RW               | Polarität Mess-<br>stromwandler L3           | UINT16              | 0=Normal<br>1=Reversed                                                                   |
| 6020     | RW               | Zeitraum Bedarfs-<br>messung                 | UINT16              | 1, 2, 3, 5, 10, 15*,<br>60 Minuten                                                       |
| 6021     | RW               | Anzahl Sliding win-<br>dows                  | UINT16              | 1*15                                                                                     |
| 60226045 |                  | Rese                                         | rviert              | •                                                                                        |
| 6046     | RW               | Setpoints DI1/ DI2                           | siehe "Da           | itenstruktur Set-                                                                        |
| 6047     | RW               | Setpoints DI3 / DI4                          | (Reaister           | gitaleingange<br>6046, 6047 und                                                          |
| 6048     | RW               | Setpoints DI5 / DI6                          | 6048)" auf Seite 71 |                                                                                          |
| 60496071 |                  | Reserviert                                   |                     |                                                                                          |
| 60726080 | RW               | Setpoint 1                                   |                     |                                                                                          |
| 60816089 | RW               | Setpoint 2                                   |                     |                                                                                          |
| 60906098 | RW               | Setpoint 3                                   |                     |                                                                                          |
| 60996107 | RW               | Setpoint 4                                   | siehe "Da           | tenstruktur Steuer-                                                                      |
| 61086016 | RW               | Setpoint 5                                   | setpoints           | auf Seite 72                                                                             |
| 61176125 | RW               | Setpoint 6                                   |                     |                                                                                          |
| 61266134 | RW               | Setpoint 7                                   |                     |                                                                                          |
| 61356143 | RW               | Setpoint 8                                   |                     |                                                                                          |
| 61446152 | RW               | Setpoint 9                                   |                     |                                                                                          |
| 61536271 |                  | Rese                                         | rviert              |                                                                                          |
| 6272     | RW               | Energy pulsing aktivieren                    | UINT16              | 0* = nicht aktiviert<br>1 = aktiviert                                                    |
| 6273     | RW               | Pulskonstante                                | UINT16              | 0* = 1000 imp/kxh                                                                        |
| 6274     | RW               | Ablesezeit                                   | UINT16              | 0*                                                                                       |
| 62756289 |                  | Rese                                         | rviert              |                                                                                          |
| 6290     | wo               | alle Speicher der<br>Energiewerte<br>löschen | UINT16              | Eintrag 0xFF00 in<br>das Register löscht<br>die Energiewerte                             |
| 6291     | wo               | Ereignisspeicher<br>löschen                  | UINT16              | Eintrag 0xFF00 in<br>das Register setzt<br>den Pointer des<br>Ereignisspeichers<br>auf 0 |

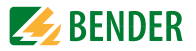

| Register | Eigen-<br>schaft | Beschreibung                                | Format | Bereich/Einheit                                                                         |  |
|----------|------------------|---------------------------------------------|--------|-----------------------------------------------------------------------------------------|--|
| 6292     | wo               | Bedarf des aktuel-<br>len Monats<br>löschen | UINT16 | Eintrag 0xFF00 in<br>das Register löscht<br>die Bedarfswerte<br>des aktuellen<br>Monats |  |
| 6293     | wo               | Max/Min-Speicher<br>löschen                 | UINT16 | Eintrag 0xFF00 in<br>das Register löscht<br>die Werte des<br>Max/Min-Logs               |  |
| 62946329 | Reserviert       |                                             |        |                                                                                         |  |

Tab. 8.15: Setup Parameter

# 8.8.1 Datenstruktur Setpoints Digitaleingänge (Register 6046, 6047 und 6048)

#### Digitaleingänge DI1und DI2

| DI2                     |            |     |     | DI1        |     |     |
|-------------------------|------------|-----|-----|------------|-----|-----|
| Bit                     | 1510       | 9   | 8   | 72         | 1   | 0   |
| triggert Digitalausgang | Reserviert | DO2 | D01 | Reserviert | DO2 | D01 |

Tab. 8.16: Register 6046

#### Digitaleingänge DI3 und DI4

| DI4                     |            |     |     | DI3        |     |     |  |
|-------------------------|------------|-----|-----|------------|-----|-----|--|
| Bit                     | 1510       | 9   | 8   | 72         | 1   | 0   |  |
| triggert Digitalausgang | Reserviert | D02 | D01 | Reserviert | D02 | D01 |  |

Tab. 8.17: Register 6047

#### Digitaleingänge DI5 und DI6

| DI6                     |            |     |     | DI5        |     |     |  |
|-------------------------|------------|-----|-----|------------|-----|-----|--|
| Bit                     | 1510       | 9   | 8   | 72         | 1   | 0   |  |
| triggert Digitalausgang | Reserviert | DO2 | D01 | Reserviert | D02 | D01 |  |

Tab. 8.18: Register 6048

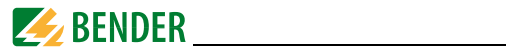

Beispiel:

Wenn Register 6046 einen Wert von 0x101hat, bedeutet dies folgendes: Nach Aktvierung steuert

- DI1 den Ausgang DO2
- DI2 den Ausgang DO1.

### Datenstruktur Steuersetpoints

| Offset | Eigenschaft | Beschreibung                              | Format | Bereich/<br>Optionen                                                                    |
|--------|-------------|-------------------------------------------|--------|-----------------------------------------------------------------------------------------|
| + 0    | RW          | Тур                                       | UINT16 | 0 = nicht akti-<br>viert<br>1 = Wertüber-<br>schreitung<br>2 = Wertunter-<br>schreitung |
| + 1    | RW          | Parameter <sup>1)</sup>                   | UINT16 | 116                                                                                     |
| + 2    | RW          | Ansprechschwellenwert-<br>Überschreitung  | INT32  | /                                                                                       |
| + 4    | RW          | Rückfallschwellenwert-<br>Unterschreitung | INT32  | /                                                                                       |
| + 6    | RW          | Ansprech-schwellenwert-<br>Verzögerung    | UINT16 | 09999 (s)                                                                               |
| + 7    | RW          | Rückfall-<br>schwellenwert-Verzögerung    | UINT16 | 09999 (s)                                                                               |
| + 8    | RW          | Trigger <sup>2)</sup>                     | UINT16 | 021                                                                                     |

Tab. 8.19: Datenstruktur Steuersetpoints
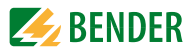

Hinweise zur obigen Tabelle:

## <sup>1)</sup> Parameter

| Schlüssel | Parameter               | Skalierung/Einheit |
|-----------|-------------------------|--------------------|
| 0         |                         |                    |
| 1         | U <sub>LN</sub>         | x100, V            |
| 2         | U <sub>LL</sub>         | x100, V            |
| 3         | 1                       | x 1.000, A         |
| 4         | P <sub>ges</sub>        | x1.000, kW         |
| 5         | S <sub>ges</sub>        | x1.000, kvar       |
| 6         | $\lambda_{ges}$         | x1.000             |
| 7         | THDU                    | x10.000            |
| 8         | THD                     | x10.000            |
| 9         | TEHDU                   | x10.000            |
| 10        | TEHD                    | x10.000            |
| 11        | TOHDU                   | x10.000            |
| 12        | TOHD                    | x10.000            |
| 13        | Bedarf P <sub>ges</sub> | x1.000, kW         |
| 14        | Bedarf Q <sub>ges</sub> | x1.000, kvar       |
| 15        | Bedarf S <sub>ges</sub> | x1.000, kVA        |
| 16        | Ø Bedarf I              | x1.000, A          |

Tab. 8.20: Setpoint-Parameter

## <sup>2)</sup> Trigger

| Schlüssel | 0 | 1   | 2   | 321        |
|-----------|---|-----|-----|------------|
| Aktion    | / | DO1 | DO2 | Reserviert |

Tab. 8.21: Setpoint Trigger

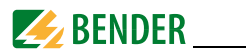

## 8.9 Ereignisspeicher (SOE-Log)

Jeder Eintrag im Ereignisspeicher belegt 8 Register, wie die folgende Tabelle zeigt. Die interne Datenstruktur des Ereignisspeichers ist in Tabelle 8.23 auf Seite 74 aufgeführt.

| Register   | Eigenschaft | Beschreibung | Format                             |
|------------|-------------|--------------|------------------------------------|
| 1000010007 | RO          | Ereignis 1   |                                    |
| 1000810015 | RO          | Ereignis 2   |                                    |
| 1001610023 | RO          | Ereignis 3   |                                    |
| 1002410031 | RO          | Ereignis 4   |                                    |
| 1003210039 | RO          | Ereignis 5   |                                    |
| 1004010047 | RO          | Ereignis 6   |                                    |
| 1004810055 | RO          | Ereignis 7   | Siehe labelle 8.23<br>auf Seite 74 |
| 1005610063 | RO          | Ereignis 8   |                                    |
| 1006410071 | RO          | Ereignis 9   |                                    |
| 1007210079 | RO          | Ereignis 10  |                                    |
| 1008010087 | RO          | Ereignis 11  |                                    |
|            |             |              |                                    |
| 1050410511 | RO          | Ereignis 64  |                                    |

Tab. 8.22: Ereignisspeicher (SOE-Log)

#### Datenstruktur Ereignis (SOE-Log)

Die folgende Tabelle stellt die interne Datenstruktur der 8 Register dar, die zu jedem Eintrag im Ereignisspeicher (SOE-Log) gehören.

| Offset | Eigenschaft | Beschreibung                                                      |
|--------|-------------|-------------------------------------------------------------------|
| + 0    | RO          | reserviert                                                        |
| + 1    | RO          | Ereignis-Klassifizierung (siehe<br>Tabelle 8.24 auf Seite 79 ff.) |
| + 2    | RO          | HiWord: Jahr–2000<br>LoWord: Monat (112)                          |
| + 3    | RO          | HiWord: Tag (031)<br>LoWord: Stunde (123)                         |
| + 4    | RO          | HiWord: Minute (059)<br>LoWord: Sekunde (059)                     |
| + 5    | RO          | Millisekunde (0…999))                                             |
| + 6    | RO          | HiWord: Ereigniswert                                              |
| + 7    | RO          | LoWord: Ereigniswert                                              |

Tab. 8.23: Datenstruktur Ereignis

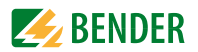

### Ereignis-Klassifizierung (SOE-Log)

| Ereignis-<br>Klassi-<br>fizierung | Ereignis<br>Unter-<br>klassi-<br>fizierung | EreigniswertEin<br>heit Option                                      | Bedeutung                                                           |  |  |
|-----------------------------------|--------------------------------------------|---------------------------------------------------------------------|---------------------------------------------------------------------|--|--|
| -                                 | 1                                          | 1/0                                                                 | Digitaler Eingang 1<br>geschlossen/geöffnet                         |  |  |
|                                   | 2                                          | 1/0                                                                 | Digitaler Eingang 2<br>geschlossen/geöffnet                         |  |  |
| 1                                 | 3                                          | 1/0                                                                 | Digitaler Eingang 3<br>geschlossen/geöffnet                         |  |  |
|                                   | 4                                          | 1/0                                                                 | Digitaler Eingang 4<br>geschlossen/geöffnet                         |  |  |
|                                   | 5                                          | 1/0                                                                 | Digitaler Eingang 5<br>geschlossen/geöffnet                         |  |  |
|                                   | 6                                          | 1/0                                                                 | Digitaler Eingang 6<br>geschlossen/geöffnet                         |  |  |
| 1                                 |                                            | 1/0                                                                 | Digitaler Ausgang 1 geschlossen/geöffnet durch Mod-<br>buszugriff   |  |  |
|                                   | 2                                          | 1/0                                                                 | Digitaler Ausgang 2 geschlossen/geöffnet durch Mod-<br>buszugriff   |  |  |
|                                   | 34                                         |                                                                     | Reserviert                                                          |  |  |
|                                   | 5                                          | 1/0                                                                 | Digitaler Ausgang 1 geschlossen/geöffnet durch Set-<br>point        |  |  |
|                                   | 6                                          | 1/0                                                                 | Digitaler Ausgang 2 geschlossen/geöffnet durch Set-<br>point        |  |  |
| 2                                 | 78                                         |                                                                     | Reserviert                                                          |  |  |
| 2                                 | 9                                          | 1/0                                                                 | Digitaler Ausgang 1 geschlossen/geöffnet durch Taster<br>Frontseite |  |  |
|                                   | 10                                         | 1/0 Digitaler Ausgang 2 geschlossen/geöffnet durch Ta<br>Frontseite |                                                                     |  |  |
|                                   | 1114                                       | Reserviert                                                          |                                                                     |  |  |
|                                   | 15                                         | 1/0                                                                 | Digitaler Ausgang 1 geschlossen/geöffnet durch Dl<br>Setpoint       |  |  |
|                                   | 16                                         | 1/0                                                                 | Digitaler Ausgang 2 geschlossen/geöffnet durch DI<br>Setpoint       |  |  |
|                                   | 1718                                       | Reserviert                                                          |                                                                     |  |  |

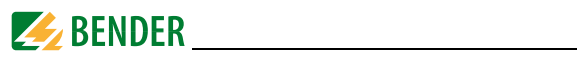

| Ereignis-<br>Klassi-<br>fizierung | Ereignis<br>Unter-<br>klassi-<br>fizierung | EreigniswertEin<br>heit Option             | Bedeutung                                        |
|-----------------------------------|--------------------------------------------|--------------------------------------------|--------------------------------------------------|
|                                   | 1                                          | Trigger-Wert<br>x 100                      | >-Setpoint U <sub>LN</sub> überschritten         |
|                                   | 2                                          | Trigger-Wert<br>x 100                      | >-Setpoint U <sub>LL</sub> überschritten         |
|                                   | 3                                          | Trigger-Wert<br>x 1000                     | >-Setpoint / überschritten                       |
|                                   | 4                                          | Trigger-Wert                               | >-Setpoint P <sub>ges</sub> überschritten        |
|                                   | 5                                          | Trigger-Wert                               | >-Setpoint Q <sub>ges</sub> überschritten        |
|                                   | 6                                          | Trigger-Wert<br>x 1000                     | >-Setpoint $\lambda_{ges}$ überschritten         |
|                                   | 7                                          | Trigger-Wert<br>x 10.000                   | >-Setpoint THD <sub>U</sub> überschritten        |
| 8<br>9<br>10                      | 8                                          | Trigger-Wert<br>x 10.000                   | >-Setpoint THD <sub>I</sub> überschritten        |
|                                   | Trigger-Wert<br>x 10.000                   | >-Setpoint TEHD <sub>U</sub> überschritten |                                                  |
|                                   | 10                                         | Trigger-Wert<br>x 10.000                   | >-Setpoint TEHD <sub>I</sub> überschritten       |
| 3                                 | 11                                         | Trigger-Wert<br>x 10.000                   | >-Setpoint TOHD <sub>U</sub> überschritten       |
|                                   | 12                                         | Trigger-Wert<br>x 1000                     | >-Setpoint TOHD <sub>I</sub> überschritten       |
|                                   | 13                                         | Trigger-Wert<br>x 1000                     | >-Setpoint Bedarf P <sub>ges</sub> überschritten |
|                                   | 14                                         | Trigger-Wert<br>x 1000                     | >-Setpoint Bedarf Q <sub>ges</sub> überschritten |
|                                   | 15                                         | Trigger-Wert<br>x 1000                     | >-Setpoint Bedarf S <sub>ges</sub> überschritten |
|                                   | 16                                         | Trigger-Wert<br>x 100                      | >-Setpoint Bedarf / überschritten                |
|                                   | 17                                         | Rückfall-Wert<br>x 100                     | >-Setpoint U <sub>LN</sub> zurückgesetzt         |
|                                   | 18                                         | Rückfall-Wert<br>x 100                     | >-Setpoint U <sub>LL</sub> zurückgesetzt         |
|                                   | 19                                         | Rückfall-Wert<br>x 1000                    | >-Setpoint / zurückgesetzt                       |
|                                   | 20                                         | Rückfall-Wert                              | >-Setpoint P <sub>ges</sub> zurückgesetzt        |
|                                   | 21                                         | Rückfall-Wert                              | >-Setpoint Q <sub>ges</sub> zurückgesetzt        |

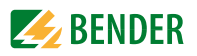

| Ereignis-<br>Klassi-<br>fizierung | Ereignis<br>Unter-<br>klassi-<br>fizierung | EreigniswertEin<br>heit Option | Bedeutung                                        |
|-----------------------------------|--------------------------------------------|--------------------------------|--------------------------------------------------|
|                                   | 22                                         | Rückfall-Wert<br>x 1000        | >-Setpoint $\lambda_{ges}$ zurückgesetzt         |
|                                   | 23                                         | Rückfall-Wert<br>x 10.000      | >-Setpoint THD <sub>U</sub> zurückgesetzt        |
|                                   | 24                                         | Rückfall-Wert<br>x 10.000      | >-Setpoint THD <sub>I</sub> zurückgesetzt        |
|                                   | 25                                         | Rückfall-Wert<br>x 10.000      | >-Setpoint TEHD <sub>U</sub> zurückgesetzt       |
|                                   | 26                                         | Rückfall-Wert<br>x 10.000      | >-Setpoint TEHD <sub>I</sub> zurückgesetzt       |
|                                   | 27                                         | Rückfall-Wert<br>x 10.000      | >-Setpoint TOHD <sub>U</sub> zurückgesetzt       |
|                                   | 28                                         | Rückfall-Wert<br>x 1000        | >-Setpoint TOHD <sub>I</sub> zurückgesetzt       |
| 29<br>30<br>31                    | 29                                         | Rückfall-Wert<br>x 1000        | >-Setpoint Bedarf P <sub>ges</sub> zurückgesetzt |
|                                   | 30                                         | Rückfall-Wert<br>x 1000        | >-Setpoint Bedarf Q <sub>ges</sub> zurückgesetzt |
|                                   | 31                                         | Rückfall-Wert<br>x 1000        | >-Setpoint Bedarf S <sub>ges</sub> zurückgesetzt |
| 3                                 | 32                                         | Rückfall-Wert<br>x 100         | >-Setpoint Bedarf / zurückgesetzt                |
|                                   | 33                                         | Trigger-Wert<br>x 100          | <-Setpoint U <sub>LN</sub> unterschritten        |
|                                   | 34                                         | Trigger-Wert<br>x 100          | <-Setpoint U <sub>LL</sub> unterschritten        |
|                                   | 35                                         | Trigger-Wert<br>x 1000         | <-Setpoint / unterschritten                      |
|                                   | 36                                         | Trigger-Wert                   | <-Setpoint P <sub>ges</sub> unterschritten       |
|                                   | 37                                         | Trigger-Wert                   | <-Setpoint Q <sub>ges</sub> unterschritten       |
|                                   | 38                                         | Trigger-Wert<br>x 1000         | <-Setpoint $\lambda_{ges}$ unterschritten        |
|                                   | 39                                         | Trigger-Wert<br>x 10.000       | <-Setpoint THD <sub>U</sub> unterschritten       |
|                                   | 40                                         | Trigger-Wert<br>x 10.000       | <-Setpoint THD <sub>I</sub> unterschritten       |
|                                   | 41                                         | Trigger-Wert<br>x 10.000       | <-Setpoint TEHD <sub>U</sub> unterschritten      |
|                                   | 42                                         | Trigger-Wert<br>x 10.000       | <-Setpoint TEHD <sub>I</sub> unterschritten      |

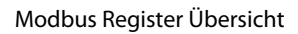

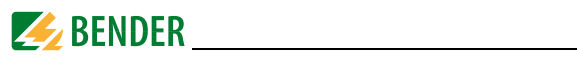

| Ereignis-<br>Klassi-<br>fizierung | Ereignis<br>Unter-<br>klassi-<br>fizierung                         | EreigniswertEin<br>heit Option            | Bedeutung                                         |  |  |  |
|-----------------------------------|--------------------------------------------------------------------|-------------------------------------------|---------------------------------------------------|--|--|--|
|                                   | 43                                                                 | Trigger-Wert<br>x 10.000                  | <-Setpoint TOHD <sub>U</sub> unterschritten       |  |  |  |
|                                   | 44 Trigger-Wert<br>x 1000                                          |                                           | <-Setpoint TOHD <sub>I</sub> unterschritten       |  |  |  |
|                                   | 45                                                                 | Trigger-Wert<br>x 1000                    | <-Setpoint Bedarf P <sub>ges</sub> unterschritten |  |  |  |
|                                   | 46                                                                 | Trigger-Wert<br>x 1000                    | <-Setpoint Bedarf Q <sub>ges</sub> unterschritten |  |  |  |
|                                   | 47                                                                 | Trigger-Wert<br>x 1000                    | <-Setpoint Bedarf S <sub>ges</sub> unterschritten |  |  |  |
|                                   | 48                                                                 | Trigger-Wert<br>x 100                     | <-Setpoint Bedarf / unterschritten                |  |  |  |
|                                   | 49                                                                 | Rückfall-Wert<br>x 100                    | <-Setpoint U <sub>LN</sub> zurückgesetzt          |  |  |  |
| 50                                | Rückfall-Wert<br>x 100                                             | <-Setpoint U <sub>LL</sub> zurückgesetzt  |                                                   |  |  |  |
|                                   | 51 Rückfall-Wert<br>x 1000   52 Rückfall-Wert   3 53 Rückfall-Wert | Rückfall-Wert<br>x 1000                   | <-Setpoint / zurückgesetzt                        |  |  |  |
|                                   |                                                                    | <-Setpoint P <sub>ges</sub> zurückgesetzt |                                                   |  |  |  |
| 3                                 |                                                                    | Rückfall-Wert                             | <-Setpoint Q <sub>ges</sub> zurückgesetzt         |  |  |  |
|                                   | 54                                                                 | Rückfall-Wert<br>x 1000                   | <-Setpoint $\lambda_{ges}$ zurückgesetzt          |  |  |  |
|                                   | 55                                                                 | Rückfall-Wert<br>x 10.000                 | <-Setpoint THD <sub>U</sub> zurückgesetzt         |  |  |  |
|                                   | 56                                                                 | Rückfall-Wert<br>x 10.000                 | <-Setpoint THD <sub>1</sub> zurückgesetzt         |  |  |  |
|                                   | 57                                                                 | Rückfall-Wert<br>x 10.000                 | <-Setpoint TEHD <sub>U</sub> zurückgesetzt        |  |  |  |
|                                   | 58                                                                 | Rückfall-Wert<br>x 10.000                 | <-Setpoint TEHD <sub>I</sub> zurückgesetzt        |  |  |  |
|                                   | 59                                                                 | Rückfall-Wert<br>x 10.000                 | <-Setpoint TOHD <sub>U</sub> zurückgesetzt        |  |  |  |
|                                   | 60                                                                 | Rückfall-Wert<br>x 1000                   | <-Setpoint TOHD <sub>I</sub> zurückgesetzt        |  |  |  |
|                                   | 61                                                                 | Rückfall-Wert<br>x1000                    | <-Setpoint Bedarf P <sub>ges</sub> zurückgesetzt  |  |  |  |
|                                   | 62                                                                 | Rückfall-Wert<br>x1000                    | <-Setpoint Bedarf Q <sub>ges</sub> zurückgesetzt  |  |  |  |
|                                   | 63                                                                 | Rückfall-Wert<br>x 1000                   | <-Setpoint Bedarf S <sub>ges</sub> zurückgesetzt  |  |  |  |

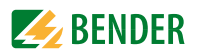

| Ereignis-<br>Klassi-<br>fizierung | Ereignis<br>Unter-<br>klassi-<br>fizierung | EreigniswertEin<br>heit Option | Bedeutung                                                                                                   |  |  |
|-----------------------------------|--------------------------------------------|--------------------------------|----------------------------------------------------------------------------------------------------|--|--|
|                                   | 64                                         |                                | <-Setpoint Bedarf / zurückgesetzt                                                                           |  |  |
|                                   | 65                                         | Bit 31                         | Zeigt, welcher DO von DI-Setpoint getriggert wird<br>0 = geöffnet<br>1 = geschlossen                        |  |  |
| 3                                 |                                            | Bits 1630                      | Zeigt, welcher DI von DO getriggert wurde<br>1 = DI1<br>2 = DI2<br>3 = DI3<br>4 = DI4<br>5 = DI5<br>6 = DI6 |  |  |
|                                   |                                            | Bits 215                       | Reserviert                                                                                                  |  |  |
|                                   |                                            | Bits 01                        | Zeigt, welche DO von den zugeordneten DI getriggert<br>werden<br>Bit 0 = DO1/ Bit 1 = DO2                   |  |  |
|                                   | 6669                                       | Reserviert                     |                                                                                                    |  |  |
|                                   | 1 0                                        |                                | Versorgungsspannung ein                                                                                     |  |  |
|                                   | 2                                          | 0                              | Versorgungsspannung aus                                                                                     |  |  |
|                                   | 3                                          | 0                              | Setup geändert über Gerätetasten                                                                            |  |  |
|                                   | 4                                          | 0                              | Setup geändert über Kommunikation                                                                           |  |  |
|                                   | 5                                          | 0                              | Zähler DI gelöscht über Kommunikation                                                                       |  |  |
|                                   | 6                                          | 0                              | Ereignisspeicher gelöscht über Gerätetasten                                                                 |  |  |
|                                   | 7                                          | 0                              | Ereignisspeicher gelöscht über<br>Kommunikation                                                             |  |  |
| 4                                 | 8                                          | 0                              | Energiewerte gelöscht über Gerätetasten                                                                     |  |  |
| 4                                 | 9                                          | 0                              | Energiewerte gelöscht über Kommunikation                                                                    |  |  |
|                                   | 10                                         | 0                              | Spitzenbedarf des aktuellen Monats gelöscht über<br>Gerätetasten                                            |  |  |
|                                   | 11                                         | 0                              | Spitzenbedarf des aktuellen Monats gelöscht über<br>Kommunikation                                           |  |  |
|                                   | 12                                         | 0                              | Speicher Max-/Min-Werte des aktuellen Monats<br>gelöscht über Gerätetasten                                  |  |  |
|                                   | 13                                         | 0                              | Speicher Max-/Min-Werte des aktuellen Monats<br>gelöscht über Kommunikation                                 |  |  |
|                                   | 14                                         |                                | Reserviert                                                                                                  |  |  |
| 5                                 | 16                                         |                                | Reserviert                                                                                                  |  |  |
| 6                                 | 117                                        | Reserviert                     |                                                                                                    |  |  |

Tab. 8.24: Ereignis-Klassifizierung

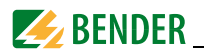

## 8.10 Zeiteinstellung

Das PEM533 bietet zwei Formate der Zeitdarstellung :

- 1. Jahr/Monat/Tag/Stunde/Minute/Sekunde Register 9000...9002
- 2. UNIX-ZeitRegister 9004

Beim Setzen der Zeit über Modbus muss darauf geachtet werden, dass lediglich ein Format der Zeitdarstellung verwendet wird. Die zusammengehörenden Register müssen gleichzeitig gesetzt werden.

Wenn sämtliche Register **9000...9004** gesetzt worden sind, so zeigen beide Zeitstempel-Register die Zeit als UNIX-Zeit an. Eventuell vorgenommene Einstellungen in der ersten Darstellungsweise werden ignoriert.

Das Register **9003** zeigt optional Millisekunden an. Für die Zeitstempel-Übertragung muss der Funktionscode auf 0x10 (Preset Multiple Register) gesetzt werden. Ungültige Datums-oder Zeiteinträge weist das Universalmessgerät zurück.

| Register | Eigen-<br>schaft | Beschreibung          | Format | Hinweis                                                                                          |
|----------|------------------|-----------------------|--------|--------------------------------------------------------------------------------------------------|
| 9000     | RW               | Jahr und<br>Monat     | UINT16 | HiWord: Jahr - 2000<br>LoWord: Monat (112)                                                       |
| 9001     | RW               | Tag und<br>Stunde     | UINT16 | HiWord:<br>Tag (128/29/30/31)<br>LoWord: Stunde (023)                                            |
| 9002     | RW               | Minute und<br>Sekunde | UINT16 | HiWord: Minute (059)<br>LoWord: Sekunde (059)                                                    |
| 9003     | RW               | Millisekunde          | UINT16 | 0999                                                                                             |
| 9004     | RW               | UNIX Time             | UINT32 | Zeit in Sekunden, die seit<br>dem 01.Januar 1970<br>(00:00:00 h) vergangen<br>sind (04102444799) |

| Tab. | 8.25: | Zeitst | tempe | el-F | Reg | ister |
|------|-------|--------|-------|------|-----|-------|
|------|-------|--------|-------|------|-----|-------|

## 8.11 Steuerung der Ausgänge DOx

Die Steuerregister der digitalen Ausgänge sind Nur-Schreibe-Register (WO) und werden mit dem Funktionscode 0x05 gesetzt. Um den aktuellen Status der Ausgänge abzufragen, muss das Register **0081** ausgelesen werden.

PEM533 unterstützt das zweistufige Ausführen von Befehlen an die Ausgänge (**ARM before EXECUTING**): Ehe ein Öffnen- bzw. Schließen-Befehl an einen der Ausgänge gesendet wird, muss dieser erst aktiviert werden. Dies geschieht über den Eintrag 0xFF00 in das jeweilige DO-Register. Wenn der aktivierte Ausgang nicht innerhalb von 15 Sekunden einen auszuführenden Befehl erhält, so wird dieser Ausgang wieder deaktiviert.

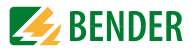

Jeder auszuführende Befehl, der an einen nicht zuvor aktivierten Ausgang geschickt wird, wird vom PEM533 ignoriert und stattdessen als Ausnahmecode 0x04 zurückgegeben.

| Register | Eigen-<br>schaft | Format Beschreibung |                          |
|----------|------------------|---------------------|--------------------------|
| 9100     | WO               | UINT16              | Schließen DO1 aktivieren |
| 9101     | WO               | UINT16              | Schließen DO1 ausführen  |
| 9102     | WO               | UINT16              | Öffnen DO1 aktivieren    |
| 9103     | WO               | UINT16              | Öffnen DO1 ausführen     |
| 9104     | WO               | UINT16              | Schließen DO2 aktivieren |
| 9105     | WO               | UINT16              | Schließen DO2 ausführen  |
| 9106     | WO               | UINT16              | Öffnen DO2 aktivieren    |
| 9107     | WO               | UINT16              | Öffnen DO2 ausführen     |
| 91089165 | Reserviert       |                     |                          |

Tab. 8.26: Steuerregister digitale Ausgänge

## 8.12 Information Universalmessgerät

| Register  | Eigen-<br>schaft | Beschreibung                              | Format | Hinweis                         |  |  |
|-----------|------------------|-------------------------------------------|--------|---------------------------------|--|--|
| 9800 9819 | RO               | Modell <sup>*</sup>                       | UINT16 | Siehe Tabelle 8.28 auf Seite 82 |  |  |
| 9820      | RO               | Software Version                          | UINT16 | Bsp.: 10000 = V1.00.00          |  |  |
| 9821      | RO               | Protokoll Version                         | UINT16 | Bsp.: 40 = V4.0                 |  |  |
| 9822      | RO               | Software Update<br>Datum (Jahr -<br>2000) | UINT16 |                                 |  |  |
| 9823      | RO               | Software Update<br>Datum: Monat           | UINT16 | Bsp.: 080709 = 09.Juli 2008     |  |  |
| 9824      | RO               | Software Update<br>Datum: Tag             | UINT16 |                                 |  |  |
| 9825      | RO               | Seriennummer                              |        |                                 |  |  |
| 98279829  | Reserv           | iert                                      |        |                                 |  |  |
| 9830      | RO               | Eingangsmess-<br>strom                    | UINT16 | 1 / 5 (A)                       |  |  |
| 9831      | RO               | Us                                        | UINT16 | 100 / 400 (V)                   |  |  |

Tab. 8.27: Informationen Universalmessgerät

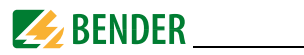

\* Das Modell des Universalmessgeräts ist in den Registern 9800...9819 enthalten. Die folgende Tabelle zeigt die Kodierung am Beispiel "PEM533".

| Register | Value(Hex) | ASCII |
|----------|------------|-------|
| 9800     | 0x50       | Р     |
| 9801     | 0x45       | E     |
| 9802     | 0x4D       | М     |
| 9803     | 0x35       | 5     |
| 9804     | 0x33       | 3     |
| 9805     | 0x33       | 3     |
| 98069819 | 0x20       | Null  |

Tab. 8.28: ASCII-Kodierung "PEM533"

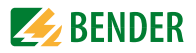

# 9. Technische Daten

#### Isolationskoordination

#### Messkreis

| Bemessungsspannung     | 300 V |
|------------------------|-------|
| Überspannungskategorie |       |
| Verschmutzungsgrad     | 2     |
|                        |       |

#### Versorgungskreis

| Bemessungsspannung     | . 300 \ |
|------------------------|---------|
| Überspannungskategorie |         |
| Verschmutzungsgrad     | 7       |
|                        |         |

#### Versorgungsspannung

| Bemessungsversorgungsspannung U <sub>c</sub> |        | 250 V               |
|----------------------------------------------|--------|---------------------|
| Frequenzbereich von U.                       | DC, 44 | .440 Hz             |
| Eigenverbrauch                               |        | $\leq 5 \text{ VA}$ |

#### Messkreis

#### Messspannungseingänge

| U <sub>11-N12-N13-N</sub> |          |
|---------------------------|----------|
| U_1_1_2_1_2_1_3_1_3_1_1   |          |
| Messbereich               |          |
| Innenwiderstand (L-N)     | > 500 kΩ |

#### Messstromeingänge

| Messstromwa   | andler externsollten mindestens d           | er Genauigkeitsklasse 0,5 S entsprechen |
|---------------|---------------------------------------------|-----------------------------------------|
| Bürde         |                                             | n.A., interne Stromwandler              |
| Messbereich . |                                             | 0,1 120% / <sub>N</sub>                 |
| PEM533        |                                             |                                         |
|               | / <sub>N</sub>                              |                                         |
|               | Messstromwandler-Übersetzungsverhältnis     |                                         |
| PEM533-251    | -                                           |                                         |
|               | / <sub>N</sub>                              |                                         |
|               | <br>Messstromwandler-Übersetzungsverhältnis |                                         |

#### Genauigkeiten (v. M. vom Messwert/v. S. vom Skalenendwert)

| Strangspannung U <sub>L1-N</sub> , U <sub>L2-N</sub> , U <sub>L3-N</sub> | ± 0,2 % v. M.                                  |
|--------------------------------------------------------------------------|------------------------------------------------|
| Strom                                                                    |                                                |
| Neutralleiterstrom /4                                                    |                                                |
| Frequenz                                                                 | ± 0,02 Hz                                      |
| Phasenlage                                                               | ±1°                                            |
| Messung der Wirkenergie 0.5S                                             | nach DIN EN 62053-22 (VDE 0418 Teil 3-22)      |
| Messung der Effektivwerte der Spannung                                   | nach DIN EN 61557-12 (VDE 0413-12), Kap. 4.7.6 |
| Messung der Effektivwerte des Phasenstroms                               | nach DIN EN 61557-12 (VDE 0413-12), Kap. 4.7.5 |
| Messung der Frequenz                                                     | nach DIN EN 61557-12 (VDE 0413-12), Kap. 4.7.4 |

#### Schnittstelle

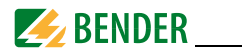

| Schnittstelle/Protokoll                                |             |           | RS-485 / I     | Modbus RTU                     |
|--------------------------------------------------------|-------------|-----------|----------------|--------------------------------|
| Baudrate                                               |             |           | 1,2            | . 19,2 kBit/s                  |
| Leitungslänge                                          |             |           | (              | 01200 m                        |
| Empfohlene Leitung (geschirmt, Schirm einseitig an PE) |             |           | J-Y(St)Y       | min. 2 x 0,8                   |
| Schaltglieder                                          |             |           |                |                                |
| Ausgänge                                               |             |           |                | 2 x Schließer                  |
| Arbeitsweise                                           |             |           |                | Arbeitsstrom                   |
| Bemessungsbetriebsspannung                             | AC 230 V    | DC 24 V   | AC 110 V       | DC 12 V                        |
| Bemessungsbetriebsstrom                                | 5 A         | 5 A       | 6 A            | 5 A                            |
| Minimale Kontaktbelastbarkeit                          |             |           | 1 mA bei AC    | $/ \text{DC} \ge 10 \text{ V}$ |
| Eingänge                                               |             | 6 galv. g | jetrennte Digi | italeingänge                   |
| / <sub>min</sub>                                       |             |           |                | 2,4 mA                         |
| <i>U</i> <sub>DI</sub>                                 |             |           |                | DC 24 V                        |
| Umwelt / EMV                                           |             |           |                |                                |
| EMV                                                    |             |           |                | IEC 61326-1                    |
| Arbeitstemperatur                                      |             |           | 2              | 5+55 °C                        |
| Klimaklasse nach DIN EN 60721(Ortsfester Einsatz)      |             |           |                | 3K5                            |
| Mechanische Beanspruchung nach DIN EN 60721 (Ortsfeste | er Einsatz) |           |                | 3M4                            |
| Anschluss                                              |             |           |                |                                |
| Anschlussart                                           |             |           | Schra          | ubklemmen                      |
| Sonstiges                                              |             |           |                |                                |
| Schutzart Einbau                                       |             |           |                | IP20                           |

| Gewicht |    |
|---------|----|
|         | Č. |
|         |    |

## 9.1 Normen und Zulassungen

PEM533 wurde unter Beachtung folgender Normen entwickelt:

Schutzart Front ...... IP65

DIN EN 62053-22 (VDE 0418 Teil 3-22)

Wechselstrom-Elektrizitätszähler - Besondere Anforderungen - Teil 22: Elektronische Wirkverbrauchszähler der Genauigkeitsklassen 0,2 S und 0,5 S (IEC 62053);

### DIN EN 61557-12 (VDE 0413-12)

Elektrische Sicherheit in Niederspannungsnetzen bis AC 1000 V und DC 1500 V – Geräte zum Prüfen, Messen oder Überwachen von Schutzmaßnahmen – Teil 12: Kombinierte Geräte zur Messung und Überwachung des Betriebsverhaltens

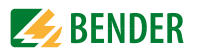

## 9.2 Bestellinformationen

| Тур                           | Stromeingang | Artikel-<br>nummer |
|-------------------------------|--------------|--------------------|
| PEM533 230 V/400 V, 50 Hz     | 5A           | B 9310 0533        |
| PEM533-251 230 V/400 V, 50 Hz | 1A           | B 9310 0534        |
| PEM533-455 400 V/690 V, 50 Hz | 5A           | B 9310 0535        |
| PEM533-451 400 V/690 V, 50 Hz | 1A           | B 9310 0536        |

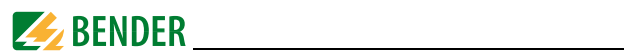

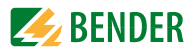

# INDEX

## A

Anschluss über Spannungswandler 22 Anschlussschaltbild 19 Anschlussschema - Dreiphasen-3-Leitersysteme 22 - Dreiphasen-4-Leitersysteme 21 Anwendungsbeispiel 15 Anzeigemodus - Datenanzeige 30 - Standardanzeige 30 Arbeiten an elektrischen Anlagen 11 Asymmetrie 52 Ausgang, digitaler 22

## В

Bedarf 46 Bedarf, Länge Messzeitraum 46 Bedienelemente 25 Benutzungshinweise 7 Bestimmungsgemäße Verwendung 11

### D

Demand Display 28 Digitale Eingänge 22 Digitaler Ausgang 22 - Steuerung Modbus 80

### Е

Eingänge, digitale 22 Einsatzbereich 13 Energy Pulsing - aktivieren/deaktivieren 40 - Anzeige 45 - LED-Anzeige 29 Ereignis - Klassifizierung 75 - Modbusregister 74 - Speicher 51

### F

Frontansicht 16 Fronttafeleinbau 18 Funktionsbeschreibung 15

### G

Gerätemerkmale 13 Gesamt-Oberschwingungsverzerrung 34, 35

H Harmonische Oberschwingung 35, 52

### I

Inbetriebnahme 23

## Κ

k-Faktor 34

## L

LC-Display - Leistungs- und Strombedarfe 28 - Standarddisplayanzeigen 26—28 - Test 26 LED-Anzeige 29

#### Μ

Maßbild 17 Messstromwandler 19

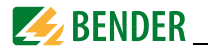

Messzeitraum Bedarf, Länge einstellen 46 Modbus

- Basismesswerte 53 - Energiemessung 56 - Ereignisspeicher 74 - Informationen Messgerät 81 - Registerübersicht 53 - Setup-Parameter 69 - SOE-Log 74 - Spitzenbedarf 62 Montage 17

## Ρ

Phasenwinkel - Spannung 45 - Strom 45 Power Factor Regeln 41 Power Quality 51 Praxisseminare 9

## S

Scheinleistung, Berechnung 42 Schulungen 9 Service 7 Setpoint, digitale Ein-u. Ausgänge 49 Setup 37 - Bedeutung der Taster 36 - Einstellmöglichkeiten 38-41 - Modus starten 36 - Übersichtsdiagramm Menü 36 Sicherheitshinweise 11, 17 Sliding Window 46 SOE-Log - Datenstruktur 63 - Modbus 74 Steuer-Setpoint 47 Steuerung - Digitale Ausgänge 80 Support 7

Symbole 7

## Т

Taster - Energy 36 Technische Daten 83 TEHD 34, 48, 51 THD 34 TOHD 35, 48, 51

### ۷

Versionen 14 Verwendung, bestimmungsgemäße 11 Vorsicherungen 19

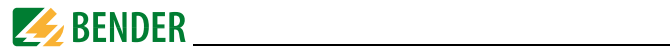

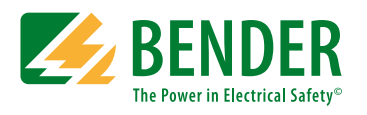

### Bender GmbH & Co. KG

Londorfer Str. 65 • 35305 Grünberg • Germany Postfach 1161 • 35301 Grünberg • Germany

Tel.: +49 6401 807-0 Fax: +49 6401 807-259

E-Mail: info@bender.de www.bender.de

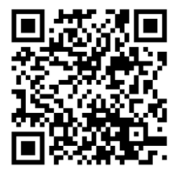

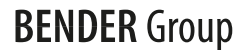